# FINLUX

### Kleurentelevisie Colour television Télévision en couleur

### FL5030FSWK

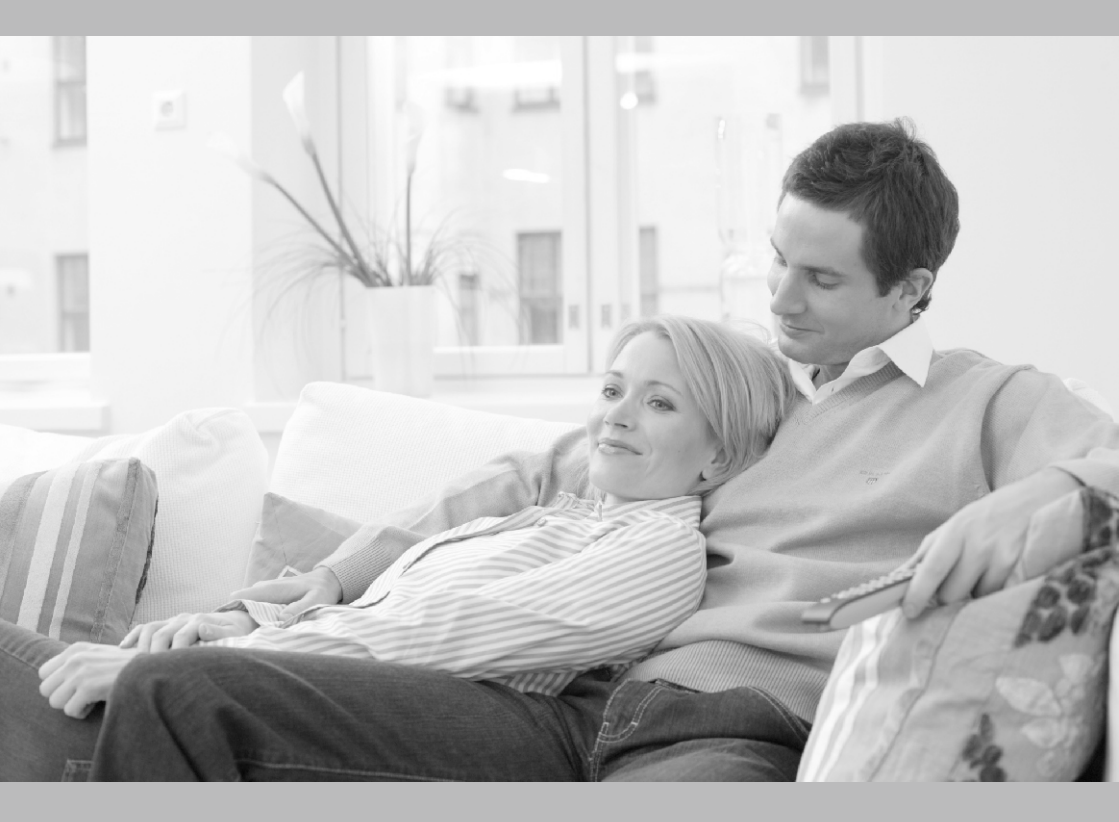

De handleiding Owner's manual Manuel d'utilisateur

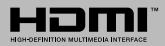

### Aan de slag

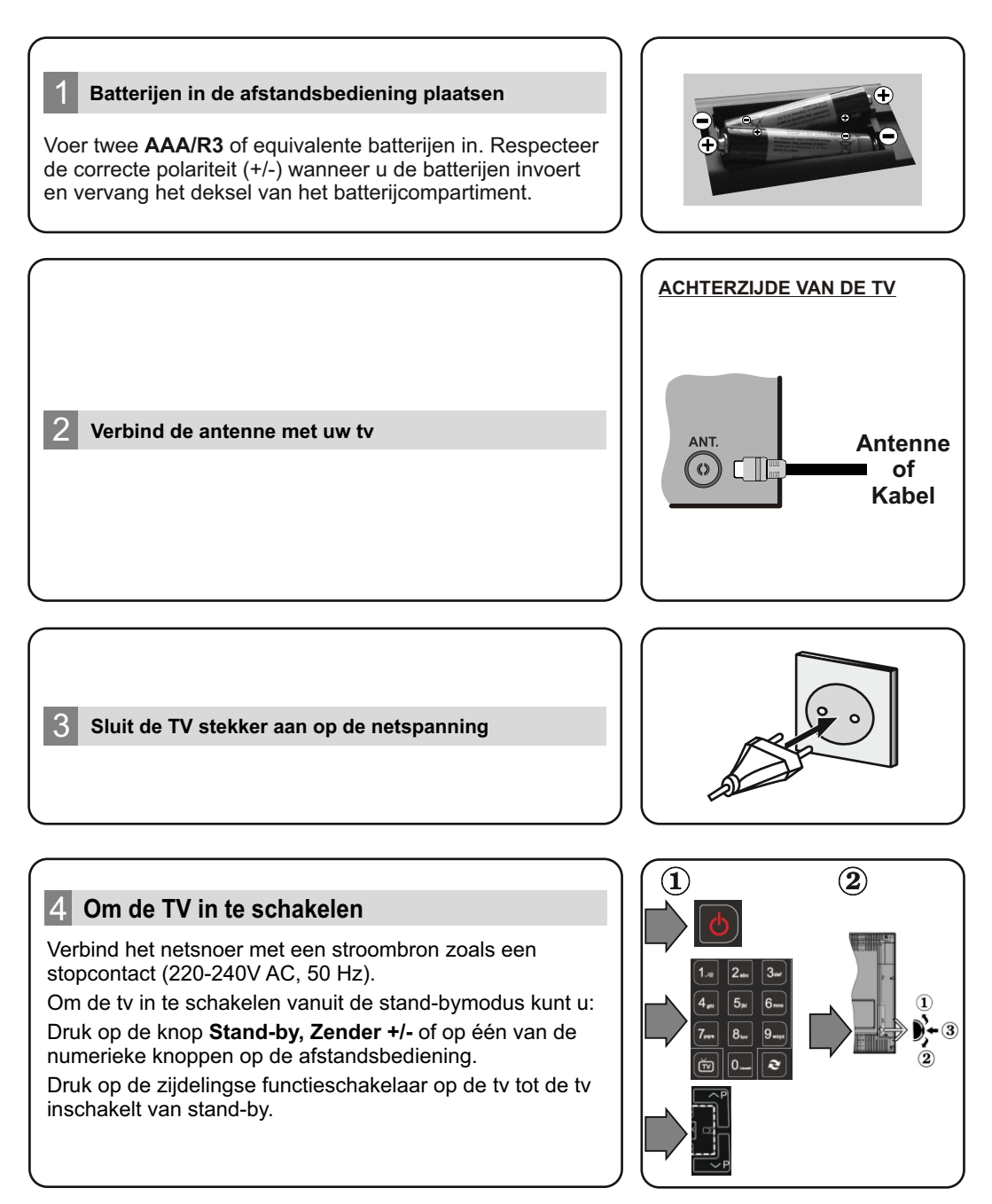

#### HMDI-ingang

6

CONTROLEER DAT BEIDE EENHEDEN UITGESCHAKELD ZIJN VOOR U DE VERBINDING TOT STAND BRENGT. Gebruik een HDMI naar HDMI kabel om beide eenheden met elkaar te verbinden. Druk op de **BRON**knop op de afstandsbediening om de HDMI-ingang te selecteren. ledere maal deze knop ingedrukt wordt, bevestigt het menu op het scherm uw selectie.

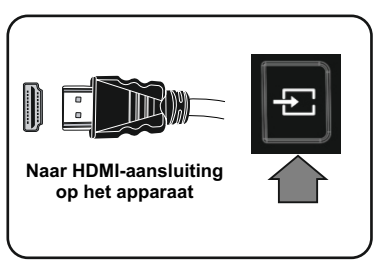

#### Automatische instelling procedure

Wanneer u het tv-toestel voor de eerste maal gebruikt, zal een hulpprogramma u begeleiden bij het installatieproces. Eerst verschijnt er een scherm voor het selecteren van de taal. Selecteer de gewenste taal en druk op **OK**.

Stel uw voorkeuren in op het volgende scherm met de navigatieknoppen.

#### Selectie van uitzendingstypes

**Digitaal Antenne:** Als de zoekoptie ingeschakeld is, zal de tv op zoek gaan naar digitale aardse uitzendingen nadat andere initiële instellingen zijn uitgevoerd.

**Digitale kabel:** Als de zoekoptie Kabel-uitzending ingeschakeld is, zal de tv op zoek gaan naar digitale kabeluitzendingen nadat andere initiële instellingen zijn uitgevoerd. In overeenstemming met uw andere voorkeuren, wordt een bevestigingsbericht weergegeven voor een zoekopdracht start. Selecteer JA en druk op OK om door te gaan. Om de bewerking te annuleren, selecteer NEE en druk op OK. U kunt Netwerk selecteren of waarden zoals **Frequentie, Netwerk-ID en Zoekstap** instellen. Aan het einde drukt u op **OK**.

**Opmerking:** De duur van de zoekopdracht hangt af van de geselecteerde zoekstap.

**Analoog:** Als de zoekoptie Analoge uitzending ingeschakeld is, zal de tv op zoek gaan naar analoge kabeluitzendingen nadat andere initiële instellingen zijn uitgevoerd.

U kunt ook een uitzendingstype instellen als uw favoriet. De prioriteit wordt gegeven aan het geselecteerde type uitzending tijdens het zoekproces en de zenders worden gerangschikt bovenin de zenderlijst. Aan het einde, druk op **OK** om door te gaan.

U kunt de Winkelmodus (optioneel) hier activeren. Deze optie is enkel bedoeld voor gebruik in de winkel. Het wordt aanbevolen de Thuismodus te selecteren voor thuisgebruik.

Nadat de initiële instellingen werden uitgevoerd, zal de tv op zoek gaan naar beschikbare uitzendingen van de geselecteerde uitzendingstypes.

Nadat alle kanalen zijn opgeslagen, verschijnen de scanresultaten op het scherm. Druk op **OK** om door te gaan. De Zender Bewerken Lijst wordt hierna getoond. U kunt de zenderlijst aanpassen aan uw voorkeuren, of druk op de Menu toets om de lijst te verlaten en tv te kijken.

**Opmerking:** Schakel de Tv niet uit zonder de Eerste installatie gestart te hebben.

#### Verbind uw tv met het internet

De connectiviteitsfunctie biedt de mogelijkheid uw tv draadloos en bedraad aan te sluiten op het thuisnetwerk. U kunt dit netwerksysteem gebruiken om een verbinding te maken met de Toshiba portaalsite of voor toegang tot foto-, video- en geluidsbestanden die opgeslagen zijn op een mediaserver en ze afspelen/weergeven op uw tv.

Hoewel, als uw tv geen draadloze USB dongle bevat of de interne wifi-functie niet ondersteunt, moet u het bedrade verbindingstype gebruiken. Voeg uw tv toe aan uw thuisnetwerk door hem aan te sluiten met de modem/router via een LAN-kabel (niet geleverd) zoals aangegeven in de tv.

Om uw TV met uw draadloos netwerk te gebruiken, hebt u mogelijk een draadloze USB dongle nodig. U moet hem aansluiten op een van de USB-ingangen van de tv. Als uw tv de interne wififunctie ondersteunt, hebt u geen bijkomende draadloze adapters nodig.

Druk op de **Menu** knop om het hoofdmenu van de tv te openen. Selecteer **Systeem>Instellingen** met de navigatieknoppen en druk op **OK** voor toegang. Selecteer Netwerk/Internetinstellingen en druk op **OK**. Terwijl **Netwerk type** gemarkeerd is, drukt u op de Links of Rechts om een verbindingstype te selecteren. De bedrade verbinding wordt automatisch tot stand gebracht. As de bedrade verbinding geselecteerd is, zoekt de tv de beschikbare draadloze netwerken en rangschikt ze daarna. Maak uw selectie en druk op de OK knop om een verbinding te maken. Als het draadloze netwerk beveiligd is met een wachtwoord, moet u de correcte code invoeren voor toegang tot het netwerk. Zodra u een draadloze verbinding tot stand hebt gebracht, wordt ze opgeslagen en u hoeft het wachtwoord niet meer in te vullen om een verbinding te maken met hetzelfde draadloze netwerk. U kunt het opgeslagen wifi-profiel op elk moment verwijderen. Wanneer een Eerste installatie wordt uitgevoerd, wordt dit profiel ook verwijderd.

Druk op de Internetknop op de afstandsbediening voor toegang tot de internetportal terwijl uw tv verbonden is. U hebt toegang tot een brede waaier aan toepassingen en diensten met de internetportal functie van uw tv.

**Opmerking:** De inhoud van de portalpagina is onderhevig aan wijzigingen op gelijk welk moment zonder voorafgaande kennisgeving.

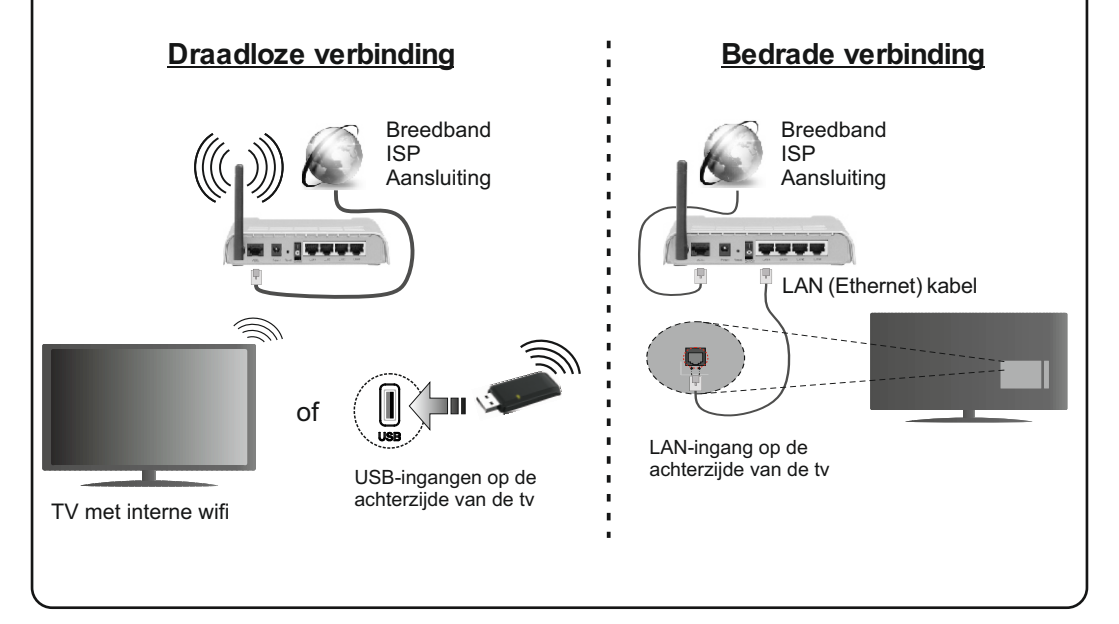

#### Inhoudsopgave

| Veiligheidsinformatie                                          | 1         |
|----------------------------------------------------------------|-----------|
| Markeringen op het product                                     | 2         |
| Milieu-informatie                                              | 3         |
| Functies                                                       | 3         |
| Accessoires Inbegrepen                                         | 3         |
| Stand-by Meldingen                                             | 4         |
| TV Bedieningsknoppen & Bewerking                               | 4         |
| De batterijen in de afstandsbediening plaatsen                 | 4         |
| Sluit de Stroom Aan                                            | 4         |
| Antenne Aansluitingen                                          | 4         |
| Melding                                                        | 5         |
| Specificaties                                                  | 6         |
| Afstandsbediening                                              | 7         |
| Aansluitingen                                                  | 8         |
| Aan/Uitschakelen                                               | 9         |
| Eerste Installatie                                             | 9         |
| Media afspelen via USB-ingang                                  | 9         |
| Een programma opnemen                                          | 10        |
| Timeshift opname                                               | 10        |
| Onmiddellijke opname                                           | 10        |
| Opgenomen programma's bekijken                                 | 11        |
| Opnameconfiguratie                                             | 11        |
| Media Browser Menu                                             | 11        |
| FollowMe TV (indien beschikbaar)                               | 11        |
| CEC en CEC RC Passthrough                                      | 12        |
| E-handleiding                                                  | 12        |
| TV Menu Inhoud                                                 | 13        |
| Algemene tv-bediening                                          | 16        |
| Het gebruik van de zenderlijst                                 | 16        |
| Ouderlijk toezicht instellingen configureren                   | 16        |
| Elektronische Zendergids (EPG)                                 | 17        |
| Teletekst Diensten                                             | 18        |
| Software upgrade                                               | 18        |
| Probleemoplossen & Tips                                        | 18        |
| PC-Invoer Normale Weergavemodi                                 | 19        |
| AV en HDMI- signaal compatibiliteit                            | 19        |
| Ondersteunde video bestandsformaten voor de USB-modus          | 20        |
| Ondersteunde fotobestandsformaten voor de US modus             | 3B-<br>20 |
| Ondersteunde geluidsbestandsformaten voor de USB-modus         | 21        |
| Ondersteunde ondertiteling bestandsformaten vo<br>de USB-modus | oor<br>22 |
| Ondersteunde DVI-resoluties                                    | 23        |
| Internetportaal                                                | 27        |
| Internetbrowser                                                | 27        |
| Smart Center                                                   | 28        |

#### Veiligheidsinformatie

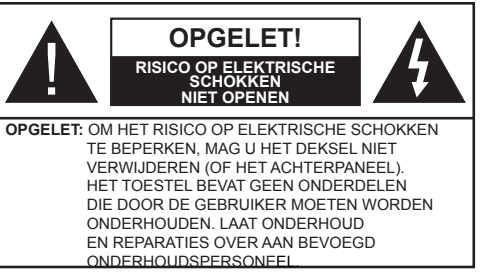

In extreme weersomstandigheden (storm, bliksem) en tijdens lange perioden van inactiviteit (vertrek op vakantie) moet u de tv loskoppelen van het netwerk.

De stekker dient om het tv-toestel los te koppelen van het elektriciteitsnet en moet daarom gemakkelijk te bedienen zijn.. Als het televisietoestel niet elektrisch wordt losgekoppeld van het elektrisch net zal het apparaat stroom verbruiken voor alle situaties, zelfs als de televisie in stand-by staat of uitgeschakeld is.

**OPMERKING:** Volg de instructies op het scherm om de verwante functie te bewerken.

# BELANGRIJK – Lees deze instructies volledig voor u de TV installeert en in gebruik neemt

WAARSCHUWING: Laat nooit personen (inclusief kinderen) met fysieke, gevoelsmatige of mentale zwakheden of met gebrek aan ervaring en / of kennis het elektrische apparaat gebruiken zondertoezicht.

- Gebruik dit televisietoestel op een hoogte van minder dan 2000 meter boven de zeespiegel, in droge locaties en in regio's met een gematigd of tropisch klimaat.
- Het televisietoestel is bedoeld voor huishoudelijk en gelijkaardig algemeen gebruik maar het mag ook in openbare ruimten worden gebruikt.
- Voor ventilatiedoeleinden moet u minimum 5cm vrije ruimte laten rond de televisie.
- De ventilatie mag niet worden belemmerd door de ventilatieopeningen te bedekken of te blokkeren met items zoals een krant, tafelkleedjes, gordijnen, etc.
- De stekker van het netsnoer moet gemakkelijk bereikbaar zijn. Plaats het toestel, een meubelstuk of andere objecten niet op het netsnoer. Een beschadigd snoer/stekker kan brand veroorzaken of een elektrische schok veroorzaken. Neem het netsnoer beet bij de stekker en verwijder de stekker niet uit het stopcontact door aan het snoer te trekken. Raak het netsnoer/de stekker nooit aan met natte handen want dit kan kortsluitingen of elektrische schokken veroorzaken. Leg geen knopen in het snoer of bind het niet samen met andere snoeren. Indien beschadigd, moet u hem vervangen. Dit mag uitsluitend worden uitgevoerd door gekwalificeerd personeel.
- Stel de televisie niet bloot aan spatten of druppels en plaats geen voorwerpen die gevuld zijn met een vloe-

istof zoals vazen, kopjes, etc. op of boven de televisie (bijv. op een rek boven het toestel).

- Stel de televisie niet bloot aan direct zonlicht of plaats geen open vlammen zoals brandende kaarsen op of in de buurt van de televisie.
- Plaats geen warmtebronnen zoals een elektrische verwarming, radiator, etc. in de buurt van het televisietoestel.
- Plaats de televisie niet op de vloer en hellende oppervlakken.
- · Om verstikkingsgevaar te voorkomen, moet u plastic zakken uit de buurt van baby's, kinderen en huisdieren houden
- · Bevestig de stand zorgvuldig op de televisie. Als de stand voorzien is van schroeven, moet u deze stevig aandraaien om te vermiiden dat de televisie zou kantelen. U mag de schroeven niet te hard aandraaien en u moet de rubberen afdichtingen correct aanbrengen.
- · U mag de batterijen niet weggooien in het vuur of met gevaarlijk en brandbaar materiaal.

Waarschuwing: Batterijen mogen niet blootgesteld worden aan warmtebronnen zoals zonlicht, vuur of andere

|                                | Risico op ernstige letsels of<br>fatale gevolgen |
|--------------------------------|--------------------------------------------------|
| Risico op elektrische schokken | Risico op gevaarlijke<br>spanningen              |
|                                | Belangrijk<br>onderhoudscomponent                |

#### Markeringen op het product

De volgende symbolen worden gebruikt op het product als markeerpunt voor restricties en voorzorgsmaatregelen en veiligheidsinstructies. Elke verklaring wordt beschouwd waar het product enkel relevante markeringen draagt. Merk op dat dergelijke informatie belangrijk is om veiligheidsredenen.

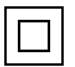

Klasse II apparatuur: Dit apparaat is zodanig ontworpen dat het geen veilige aansluiting vereist op een elektrische aarding.

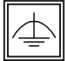

Klasse II apparatuur met werkende aarding: Dit apparaat is zodanig ontworpen dat het geen veilige aansluiting vereist op een elektrische aarding, de aarding wordt gebruikt voor functionele doeleinden.

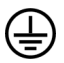

Beschermende aarding: De gemarkeerde terminal is bedoeld voor de aansluiting van de beschermende aarding geassocieerd met de voedingsbedrading.

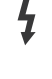

Spanning voerende terminal: De gemarkeerde terminal(s) is/zijn spanningvoerend onder normale operationele voorwaarden.

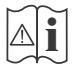

Opgelet, ze de operationele instructies: De gemarkeerde zone(s) bevat(ten) door de gebruiker vervangbare knoop/celbatterijen.

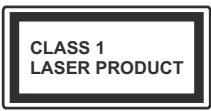

KLASSE 1 LASER PROD-

UCT: Dit product bevat Klasse 1 laserbron die veilig is onder redelijk voorzienbare operationele voorwaarden.

#### WAARSCHUWING

U mag de batterij niet inslikken want dit houdt een risico in op chemische brandwonden

Dit product of de accessoires die worden geleverd met het product kunnen een knoop/celbatterij bevatten. Als deze knoop/celbatterij wordt ingeslikt, kan dit al na 2 uur ernstige interne brandwonden veroorzaken en fataal aflopen.

Bewaar nieuwe en oude batteriien uit de buurt van kinderen

Als het batterijcompartiment niet veilig afsluit, mag u het product niet blijven gebruiken en moet u het uit de buurt van kinderen bewaren.

Als u denkt dat batterijen mogelijk werden ingeslikt of in een lichaamsdeel werd gestoken, moet u onmiddellijk medische zorg inroepen.

#### WAARSCHUWING

Plaats de televisie nooit in een onstabiele of hellende locatie. Een televisietoestel kan vallen. ernstige letsels veroorzaken of fataal aflopen. Talrijke letsels, in het bijzonder bij kinderen, kunnen worden vermeden door eenvoudige voorzorgsmaatregelen te nemen, zoals:

- Het gebruik van kasten of voetstukken wordt aanbevolen door de fabrikant van de televisie.
- Enkel meubelstukken gebruiken die de televisie veilig kunnen ondersteunen.
- · Ervoor zorgen dat de televisie niet over de rand van het meubelstuk uitsteekt.
- Het televisietoestel niet op meubelstukken plaatsen (bijvoorbeeld, kasten of boekrekken) zonder zowel het meubelstuk als de televisie te verankeren aan een geschikte steun.
- Het televisietoestel niet op stof of ander materiaal plaatsen dat wordt aangebracht tussen de televisie en het meubelstuk.
- Kinderen op de hoogte brengen van de gevaren van het klimmen op meubelstukken om bij de televisie of de bedieningstoetsen te raken. Als uw bestaande televisietoestel bewaard en verplaatst wordt, moeten dezelfde overwegingen als hierboven worden gerespecteerd.

#### MUURBEVESTIGINGSSET

- Lees de instructies voor u uw televisie op de muur bevestigt.
- De muurbevestigingskit is optioneel. Hij is verkrijgbaar bij uw lokale verdeler, indien niet geleverd met uw televisie.
- U mag de televisie niet monteren aan het plafond of aan een hellende muur.
- Gebruik de specifieke muurbevestigingsschroeven en overige accessoires.
- Draai de muurbevestigingsschroeven stevig aan om te voorkomen dat de televisie zou vallen. U mag de schroeven niet te hard aandraaien.

#### WAARSCHUWING

Toestellen die aangesloten zijn via de HOOFDVERBINDING of via andere toestellen met een aardingverbinding met de aarding van de gebouwinstallatie – en met een televisie distributiesysteem dat coaxiale kabel gebruikt, kunnen in sommige omstandigheden brandgevaar veroorzaken. De verbinding met een televisie distributiesysteem moet daarom worden voorzien via een toestel met elektrische isolatie onder een bepaald frequentiebereik (galvanische isolator, zie EN 60728-11).

#### Milieu-informatie

Deze televisie is milieuvriendelijk ontworpen. Om het energieverbruik te verlagen, kunt u de volgende stappen uitvoeren:

Als u Energiebesparing op Minimum, Medium, Maximum of Auto zet, zal de tv de energieconsumptie dienovereenkomstig aanpassen. Als u de Achtergrondverlichting wilt instellen op een vaste waarde, stel in als Aangepast en pas de Achtergrondverlichting manueel aan (onder Energiebesparing instelling) met de links- of rechtsknoppen op de afstandsbediening. Stel in als Uit om deze instelling uit te schakelen.

**Opmerking:** Beschikbare **Energiebesparing** opties kunnen variëren naargelang de geselecteerde **Modus** in het **Systeem>Beeldmenu**.

De **Energiebesparing** instellingen staan in het Systeem>**Beeldmenu.** Merk op dat bepaalde beeldinstellingen niet kunnen worden gewijzigd.

Als de Rechts toets wordt ingedrukt wanneer de Auto optie geselecteerd is, of de Links toets wanneer de optie Aangepast geselecteerd is, zal het bericht "Scherm wordt uitgeschakeld in 15 seconden." getoond worden op het scherm. Selecteer Verdergaan en druk op OK om het scherm uit te schakelen. Als u geen knop indrukt, schakelt het scherm uit na 15 seconden. Druk op een knop op de afstandsbediening of op de tv om het scherm opnieuw in te schakelen.

**Opmerking:** Scherm uit optie is niet beschikbaar als de Modus ingesteld is op **Spel**.

Als de TV niet in gebruik is, moet u de tv uitschakelen of verwijderen uit het stopcontact. Dit vermindert het energieverbruik.

#### Functies

- Kleuren-LED-tv met afstandsbediening
- Volledig geïntegreerde digitale/kabel TV (DVB-T-/C)
- HDMI-ingangen om andere apparaten aan te sluiten met HDMI-aansluitingen
- USB-ingang
- · Instelmenu op scherm (On-screen Display)
- Scart aansluiting voor externe apparaten (zoals Dvd-spelers, PVR, videospelletjes, audioset, etc.)
- Stereo geluidssysteem
- Teletekst
- Hoofdtelefoon aansluiting
- Automatisch programmeersysteem
- Manuele afstemming
- Automatische uitschakeling na acht uur.
- Slaap timer
- Kinderslot
- Automatische geluidsdemping indien geen uitzending.
- NTSC-weergave
- AVL (Automatische volumebeperking)
- PLL (Frequentie zoeken)
- Pc-ingang
- · Spelmodus (optioneel)
- · Beeld uit functie
- · Programma opname
- · Programma timeshifting
- Ethernet (LAN) voor Internetverbinding en diensten
- 802.11 a/b/g/n ingebouwde WIFI ondersteuning

## CE

Audio Video Delen

#### Accessoires Inbegrepen

- Afstandsbediening
- Batterijen: 2 X AAA
- Gebruikshandleiding
- · Aan de slag

#### Stand-by Meldingen

Als de tv geen ingangssignaal ontvangt (bijv. van een antenne of HDMI-bron) gedurende 5 minuten schakelt de tv op stand-by. Wanneer u de tv de volgende maal inschakelt, verschijnt het volgende bericht: "Tv automatisch overgeschakeld op de stand-by modus omdat er gedurende een lange periode geen signaal was" Druk op OK om door te gaan.

Als de tv ingeschakeld is en hij niet wordt gebruikt tijdens een zekere periode schakelt het toestel over op stand-by. Wanneer u de tv de volgende maal inschakelt, verschijnt het volgende bericht. "Tv automatisch overgeschakeld op de stand-by modus omdat er gedurende een lange periode geen operatie was." Druk op OK om door te gaan.

#### TV Bedieningsknoppen & Bewerking

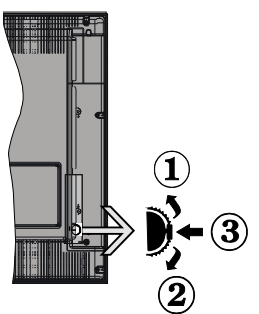

- 1. Omhoog
- 2. Omlaag
- 3. Volume / Informatie / Bronnenlijst selectie en Stand-by-Aan selectieschakelaar

De bedieningstoets biedt u de mogelijkheid het Volume/Programma/Bron en de Stand-by aan functies te bedienen van de tv.

**Volume wijzigen:** Verhoog het volume door de knop in te drukken. Verlaag het volume door de knop omlaag te drukken.

Zenders wijzigen: Druk in het midden van de knop en, het informatievaandel verschijnt op het scherm. Blader doorheen de opgeslagen zenders door de knop omhoog of omlaag te drukken.

**De bron wijzigen:** Druk twee maal in het midden van de knop en de bronlijst verschijnt Blader doorheen de beschikbare bronnen door de knop omhoog of omlaag te drukken.

**Om de TV uit te schakelen:** Druk de middelste knop in en houd hem ingedrukt gedurende een aantal seconden. De TV schakelt over op de standby modus.

#### Opmerkingen:

• Als u de tv uitschakelt, start deze cirkel opnieuw met de volume-instelling.

• Het hoofdscherm OSD kan niet weergegeven worden met de bedieningsknop.

#### Bediening via de afstandsbediening:

Druk op de **Menu** toets van de afstandsbediening om de menu's weer te geven. Gebruik de directionele knoppen om een menu tab te selecteren en druk op **OK** om in te voeren. Gebruik de directionele knoppen opnieuw om een item te selecteren of in te stellen. Druk op **Return/Back** of **Menu** knop om een menu af te sluiten.

#### Selecteren van de ingang

Van zodra u externe systemen hebt aangesloten op uw tv, kunt u overschakelen naar verschillende ingangsbronnen. Druk op de **Source** knop van uw afstandsbediening om rechtstreeks de bronnen te veranderen.

#### Zenders en volume wijzigen

U kunt de zender wijzigen en het volume aanpassen met de **Volume +/-** en **Programma +/-** knoppen op de afstandsbediening.

#### De batterijen in de afstandsbediening plaatsen

Til het deksel omhoog aan de achterkant van de afstandsbediening. Voer twee **AAA** batterijen in. Zorg ervoor dat de (+) en (-) tekens overeenstemmen (let op de correcte polariteit). Breng het deksel opnieuw aan.

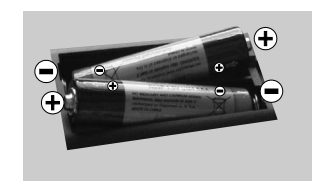

#### Sluit de Stroom Aan

**BELANGRIJK**: Het tv-toestel is ontworpen voor een stopcontact met een vermogen van **220-240V AC**, **50 Hz**. Nadat u de televisie uitgepakt hebt, moet u de tv op kamertemperatuur laten komen voor u hem aansluit op het elektrisch net. Steek het netsnoer in het stopcontact.

#### Antenne Aansluitingen

Sluit de "antenne" of de "kabel TV" stekker aan op de ANTENNE INGANG (ANT) aan de achterzijde van de TV.

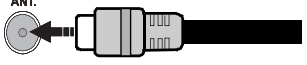

#### Melding

#### ERKENNING VAN HANDELSMERK

HDMI, het HDMI logo en de High-Definition Multimedia Interface zijn handelsmerken of geregistreerde handelsmerken van HDMI Licensing Administrator, inc. in de Verenigde-Staten en andere landen.

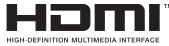

Geproduceerd onder licentie door Dolby Laboratories. Dolby en het dubbele-D symbool zijn handelsmerken van de Dolby Laboratories.

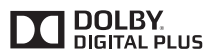

YouTube en het YouTube logo zijn handelsmerken van Google Inc.

Dit product bevat technologie die onderhevig is aan bepaalde intellectuele eigendomsrechten van Microsoft. Het gebruik of de distributie van deze technologie buiten dit product is verboden zonder de correcte licentie(s) van Microsoft.

De eigenaars van de inhoud gebruiken de Microsoft PlayReady<sup>™</sup> inhoud toegangstechnologie om hun intellectuele eigendom, inclusief auteursrechtelijk beschermde inhoud, te beschermen. Dit apparaat gebruikt de PlayReady technologie om zich toegang te verlenen tot door PlavReadv beschermde inhoud en/of door WMDRM beschermde inhoud. Als het apparaat de beperkingen van het gebruik van de inhoud onvoldoende afdwingt, kunnen de eigenaars van de inhoud eisen dat Microsoft het vermogen door PlayReady beschermde inhoud te aebruiken intrekt. Een deraeliike intrekkina heeft normaal gezien geen impact op onbeschermde inhoud of inhoud beschermd door andere inhoud toegangstechnologieën. Eigenaars van inhoud kunnen eisen dat u PlayReady bijwerkt om toegang te kriigen tot hun inhoud. Als u een upgrade weigert. hebt u geen toegang meer tot inhoud waarvoor de upgrade vereist is.

### Informatie voor de gebruiker betreffende het wegwerpen van oude apparatuur en batterijen

#### [Enkel Europese Unie]

Deze symbolen geven aan dat apparatuur met deze symbolen niet weggeruimd mogen worden als algemeen huishoudelijk afval.

Breng deze producten naar de gepaste recyclinginstallaties om ze te verwijderen.

**Opmerking:** Het Pb-symbool onder het symbool voor de batterijen geeft aan dat deze batterij lood bevat.

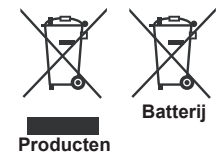

#### Specificaties

| TV/ Llitzonding                                               | PAL BG/DK/II'                                                   |  |
|---------------------------------------------------------------|-----------------------------------------------------------------|--|
| TV-Onzending                                                  | SECAM BG/DK                                                     |  |
| Kanalen ontvangen                                             | VHF (BAND I/III) - UHF<br>(BAND U) - HYPERBAND                  |  |
| Digitale ontvangst                                            | Volledig geïntegreerde<br>digitale aardse/kabel-TV<br>(DVB-T-C) |  |
| Aantal instelbare<br>kanalen                                  | 1 000                                                           |  |
| Kanaalindicator                                               | Weergave op het scherm                                          |  |
| RF Antenne-Input                                              | 75 Ohm (niet gebalanceerd)                                      |  |
| Werkingsspanning                                              | 220-240V AC, 50Hz.                                              |  |
| Geluid                                                        | Duits+Nicam Stereo                                              |  |
| Geluidsuitgang stroom<br>(WRMS.) (10% THD)                    | 2 x 8                                                           |  |
| Stroomverbruik (W)                                            | 75                                                              |  |
| Gewicht (kg)                                                  | 13,50                                                           |  |
| TV afmetingen BxLxH<br>(met voet) (mm)                        | 220 x 1134 x 705                                                |  |
| TV afmetingen BxLxH<br>(zonder voet) (mm)                     | 80 x 666 x 1134                                                 |  |
| Beeldscherm                                                   | 50"                                                             |  |
| Operationele<br>temperatuur en<br>operationele<br>vochtigheid | 0°C tot 40°C, 85% max.<br>vochtigheid                           |  |

#### Draadloze LAN-transmitter specificaties

| Frequentiebereik                   | Max<br>uitgangsvermogen |
|------------------------------------|-------------------------|
| 2400 - 2483,5 MHz (CH1-CH13)       | < 100 mW                |
| 5150 - 5250 MHz (CH36 - CH48)      | < 200 mW                |
| 5250 - 5350 MHz (CH52 - CH64)      | < 200 mW                |
| 5470 - 5725 MHz (CH100 -<br>CH140) | < 200 mW                |

#### Beperkingen volgens land

Dit apparaat is bedoeld voor thuisgebruik en gebruik in kantoren in alle EU-landen (en andere landen die de relevante EU-richtlijn naleven) zonder beperkingen tenzij voor de hieronder vermelde landen.

| Land                           | Beperking                                                                                                    |  |
|--------------------------------|----------------------------------------------------------------------------------------------------|--|
| Bulgarije                      | Algemene toelating vereist voor gebruik in de openlucht en in het openbaar                                                  |  |
| Frankrijk                      | Gebruik binnen in huis enkel voor 2454-<br>2483.5 MHz                                                                       |  |
| Italië                         | Indien gebruikt buiten de persoonlijke ei-<br>gendom is een algemene toelating vereist                                      |  |
| Griekenland                    | Gebruik binnen in huis enkel voor de 5470<br>MHz tot 5725 MHz band                                                          |  |
| Luxemburg                      | Algemene toelating vereist voor netwerk<br>en service toevoer (niet voor spectrum)                                          |  |
| Noorwegen                      | Radio-uitzendingen zijn verboden voor de<br>geografische zone binnen een bereik van<br>20 km van het centrum van Ny-Ålesund |  |
| R u s s i s c h e<br>Federatie | Enkel gebruik binnen in huis                                                                                                |  |

De vereisten voor een land kunnen op elk moment wijzigen. Het wordt aanbevolen dat elke gebruiker advies vraagt van de lokale autoriteiten met betrekking tot de huidige status van hun nationale regelgeving voor 2.4 GHz en 5 GHz draadloze LAN.

#### Afstandsbediening

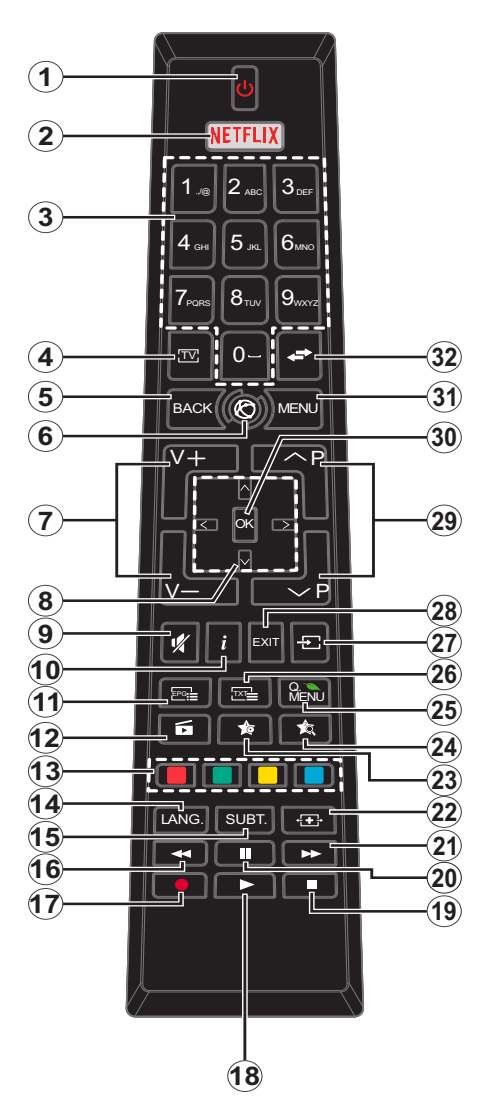

#### (\*) MIJN KNOP 1 & MIJN KNOP 2:

Deze knoppen kunnen standaardfuncties hebben naargelang het model. Hoewel, u kunt een speciale functie instellen voor deze knoppen door ze 5 seconden in te drukken op een gewenste bron of kanaal. Een bevestiging zal op het scherm worden weergegeven. Nu is de geselecteerde MIJN KNOP geassocieerd met de geselecteerde functie.

Merk op dat MIJN KNOP 1&2 tijdens de **Eerste Installatie**, zal terugkeren naar de standaardfunctie.

- 1. Stand-by: Schakelt de TVAan/Uit
- 2. Netflix: Start de Netflix toepassing
- Numerieke toetsen: Schakelt tussen zenders, voert een nummer of een letter in het tekst vak op het scherm.
- 4. TV: Toont zenderlijst / Schakelt terug naar TV-bron
- 5. Terug/Terugkeren: Keert terug naar het vorige scherm, opent de inhoudstafel (in TXT modus)
- 6. Internet: Opent de portaalpagina waar u tal van internet gebaseerde toepassingen kunt bereiken
- 7. Volume +/-
- Navigatietoetsen: Helpt te navigeren in menu's, inhoud, etc. en geeft de subpagina's weer in TXTmodus indien links of rechts ingedrukt
- 9. Geluid dempen: Schakelt het volume van de TV volledig uit
- Informatie: Geeft informatie weer over de inhoud op het scherm, geeft verborgen informatie (openbaar - in TXT modus)
- 11. EPG (Elektronische Programmagids): Geeft de elektronische programmagids weer
- 12. Media Browser: Opent het media bladerscherm
- **13. Gekleurde toetsen:** Volg de instructies op het scherm voor de functies van de gekleurde knop
- Taal: Schakelt tussen de geluidsmodi (analoog TV), geeft de taal van de audio/ondertiteling (digitaal TV, waar beschikbaar)
- **15.** Ondertitels: Schakelt de ondertiteling in en uit (indien beschikbaar)
- 16. Snel terug: Beweegt terug in media zoals films
- 17. Opnemen: Neemt programma's op
- 18. Afspelen: Begint de geselecteerde media af te spelen
- 19. Stoppen: Stopt de afgespeelde media
- **20.** Pauze: Pauzeert de afgespeelde media, start de timeshift opname
- 21. Snel vooruit: Beweegt voorwaarts in media zoals films
- 22. Scherm: Wijzigt de beeldverhouding van het scherm
- 23. Mijn toets 1(\*)
- 24. Mijn toets 2(\*)
- 25. Snelmenu: Geeft een menulijst weer voor snelle toegang
- Tekst: Geeft de teletekst weer (indien beschikbaar). Druk opnieuw om de teletekst over een normale uitzending te plaatsen (mix)
- 27. Bron: Geeft alle beschikbare uitzending en inhoudsbronnen weer
- 28. Afsluiten: Sluit en verlaat de weergegeven menu's of keert terug naar het vorige scherm
- 29. Programma +/-
- OK: Bevestigt gebruikerselecties, houdt de pagina (in TXT-modus), Geeft de zenderlijst weer (DTV-modus)
- 31. Menu: Geeft het Tv-menu weer.
- **32. Wisselen:** Schakelt snel tussen de vorige en huidige zenders of bronnen

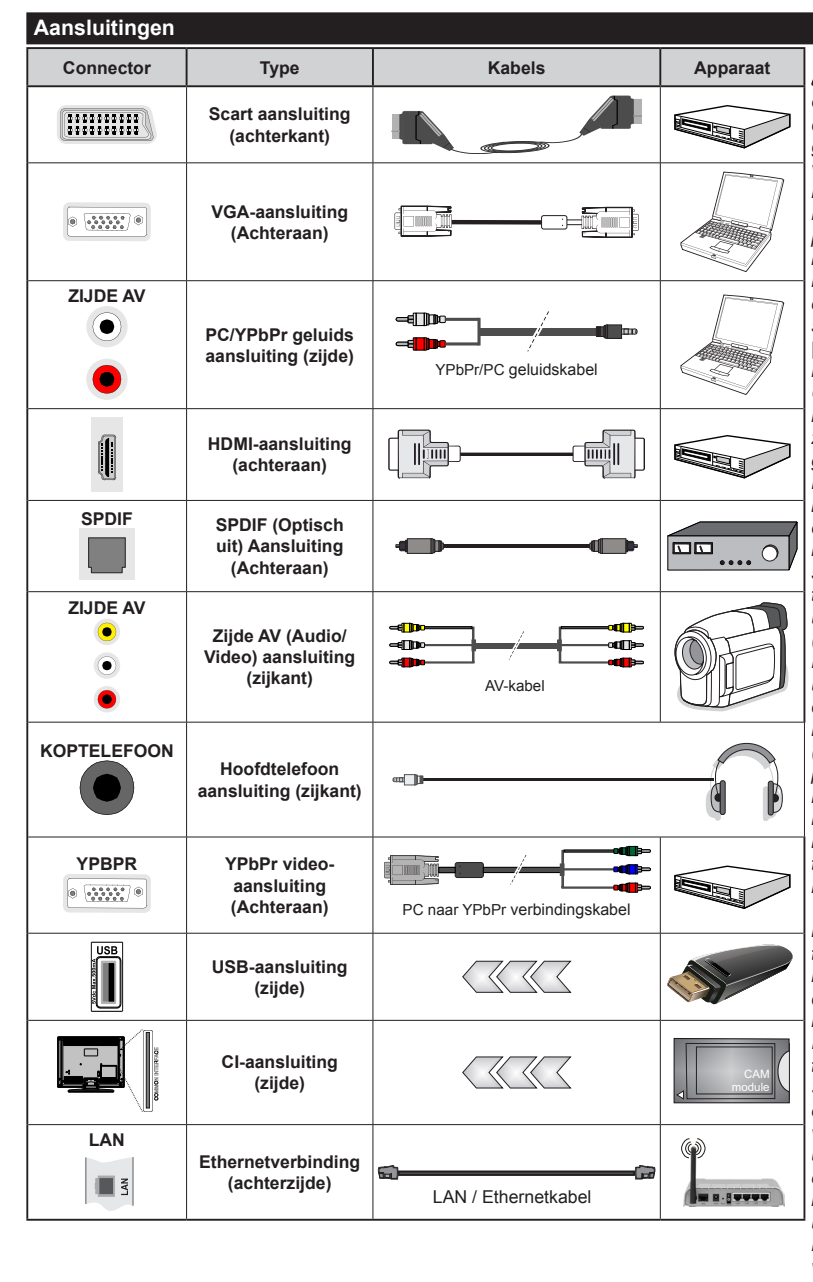

OPMERKING: Indien u een apparaat aansluit via de YPbPr of Zijde AV ingang moet u de geleverde verbindingskabels gebruiken om een verbinding in te schakelen. Raadpleea de afbeeldinaen op linkerziide. U kunt YPbPr naar VGA kabel gebruiken om het YPbPr signaal in te schakelen via VGA ingang. U kunt geen VGA en YPbPr gelijktijdig gebruiken. | Om het PC/YPbPR-geluid in te schakelen, moet u de zijdelingse geluidsingangen aebruiken met een YPbPr/ PC-geluidskabel voor de geluidsverbinding. | Indien een extern apparaat verbonden is via de SCART-aansluiting schakelt de tv automatisch op de AV-modus.| Als u DTV-zenders ontvangt (Mpeq4 H.264) of in de Mediabrowser modus is de uitgang niet beschikbaar via de scartaansluiting. | Wanneer u de wandmontage kit (beschikbaar van een derde partij in de markt indien niet meegeleverd) gebruikt. raden we aan alle kabels in de achterziide van de tv te steken voor u het toestel monteert op de wand. I Verwijder of voeg de CI module enkel in wanneer de tv UITGESCHAKELD is. U moet de module handleiding doornemen voor meer informatie over de instellingen. I ledere USB-ingang van uw tv ondersteunt apparaten tot 500mA. Apparaten aansluiten met een stroomwaarde van meer dan 500mA kan uw tv beschadigen. Als u een HDMI-kabel aansluit met uw Sharp LCD TV mag u enkel een afgeschermde HDMI-kabel gebruiken om voldoende immuniteit te garanderen tegen parasitaire frequentiestraling.

 $\triangle$ 

Als u een apparaat wilt verbinden met de tv moet u ervoor zorgen dat zowel de tv als het apparaat uitgeschakeld zijn voor u een verbinding legt. Als de verbinding tot stand is gebracht, kunt u de apparaten inschakelen en ze gebruiken.

#### Aan/Uitschakelen

#### De tv inschakelen

Verbind het netsnoer met een stroombron zoals een stopcontact (220-240V AC, 50 Hz).

Om de tv in te schakelen vanuit de stand-bymodus kunt u:

- Druk op **Stand-by** knop, **Programma +/-** of een numerieke knop op de afstandsbediening.
- Druk op de zijdelingse functieschakelaar tot de tv inschakelt van stand-by.

#### De tv uitschakelen

Druk op de **Stand-by** toets van de afstandsbediening of de zijde functieschakelaar van de TV om de TV over te schakelen naar stand-by modus.

### Om de tv volledig uit te schakelen, trekt u de stekker van de tv uit het stopcontact.

**Opmerking:** Wanneer de tv in stand-by modus staat, knippert het stand-by indicatorlampje om aan te geven dat functies zoals 'Stand-by zoeken', 'Downloaden over de ether' of 'Timer' actief zijn. De LED-indicator kan ook knipperen wanneer u de TV overschakelt van de stand-by modus.

#### Eerste Installatie

Indien ingeschakeld voor de eerste maal verschijnt het taalselectie scherm. Selecteer de gewenste taal en druk op **OK**.

Stel uw voorkeuren in op het volgende scherm met de navigatieknoppen.

**Opmerking:** Naargelang de **Land** selectie wordt u mogelijk gevraagd een PIN-nummer in te stellen en te bevestigen. Het geselecteerde PIN-nummer mag niet 0000 zijn. U moet het invoeren als u gevraagd wordt een PIN-nummer in te voeren voor een menubewerking later.

#### Selectie van uitzendingstypes

**Digitaal Antenne:** Als de zoekoptie **Digitaal Antenne**-uitzending ingeschakeld is, zal de tv op zoek gaan naar digitale aardse uitzendingen nadat andere initiële instellingen zijn uitgevoerd.

Digitale kabel: Als de Digitale kabeluitzending zoekoptie ingeschakeld is, zoekt de televisie digitale kabeluitzendingen nadat de andere initiële instellingen voltooid zijn. In overeenstemming met uw andere voorkeuren, wordt een bevestigingsbericht weergegeven voor een zoekopdracht start. Selecteer JA en druk op OK om door te gaan. Om de bewerking te annuleren, selecteer NEE en druk op OK. U kunt Netwerk selecteren of waarden zoals Frequentie, Netwerk-ID en Zoekstap instellen. Aan het einde drukt u op OK.

**Opmerking:** De duur van de zoekopdracht hangt af van de geselecteerde **Zoekstap**.

Analoog: Als de zoekoptie analoge uitzending ingeschakeld is, zal de tv op zoek gaan naar analoge kabeluitzendingen nadat andere initiële instellingen zijn uitgevoerd.

U kunt ook een uitzendingstype instellen als uw favoriet. De prioriteit wordt gegeven aan het geselecteerde type uitzending tijdens het zoekproces en de zenders worden gerangschikt bovenin de **zenderlijst**. Aan het einde, druk op **OK** om door te gaan.

U kunt de **Winkelmodus** optie hier activeren. Deze optie configureert de instellingen van uw tv voor een optimale beeldkwaliteit en de ondersteunde functies van de tv wordt weergegeven bovenaan het scherm als een informatievaandel. Deze optie is enkel bedoeld voor gebruik in de winkel. Het wordt aanbevolen de **Thuismodus** te selecteren voor thuisgebruik. Deze optie is beschikbaar in het menu **Systeem>Instellingen>Meer** en kan later in/uitgeschakeld worden.

Druk op de knop **OK** op de afstandsbediening en het menu **Netwerk/Internetinstellingen** wordt weergegeven als u het eerder weergegeven bericht bevestigt of u de netwerkinstellingen wilt uitvoeren. Raadpleeg de sectie **Connectiviteit** om een bedrade of draadloze verbinding te configureren. Wanneer de instellingen voltooid zijn, drukt u op de **OK** knop om door te gaan. Om de volgende stap over te slaan zonder iets te doen, selecteert u **Nee** en drukt u op de knop **OK** wanneer het bericht verschijnt met de vraag of u de netwerkinstellingen wilt uitvoeren.

Nadat de initiële instellingen werden uitgevoerd, zal de tv op zoek gaan naar beschikbare uitzendingen van de geselecteerde uitzendingstypes.

Nadat alle kanalen zijn opgeslagen, verschijnen de scanresultaten op het scherm. Druk op **OK** om door te gaan. De **Zender Bewerken Lijst** wordt hierna getoond. U kunt de zenderlijst aanpassen aan uw voorkeuren, of druk op de **Menu** toets om de lijst te verlaten en tv te kijken.

Tijdens de zoekopdracht verschijnt een bericht met de vraag of u de zenders wilt sorteren in overeenstemming met de LCN (\*). Selecteer **Ja** en druk op **OK** om te bevestigen.

(\*) LCN is het Logisch kanaalnummer systeem dat de beschikbare uitzendingen organiseert in overeenstemming met een herkenbare zendersequentie (indien beschikbaar).

**Opmerking:** Schakel de Tv niet uit zonder de Eerste installatie gestart te hebben. (\*) Sommige opties zijn mogelijk niet beschikbaar afhankelijk van de landselectie.

#### Media afspelen via USB-ingang

U kunt een 2.5" en 3.5" inch (hdd met externe voeding) externe harde schijven of USB geheugensticks aansluiten op uw tv via de USB ingangen van de tv.

BELANGRIJK! Maak een back-up van de bestanden op uw opslagapparaten voor u ze aansluit op de tv. De fabrikant is niet aansprakelijk is voor eventuele schade aan bestanden of gegevensverlies. Sommige types USB-apparaten (bv. MP3-spelers) of USB-harde schijven/geheugensticks zijn mogelijk niet compatibel met deze tv. De TV ondersteunt FAT32 en NTFS schijfindeling maar de opname is niet beschikbaar met NTFS geformatteerde schijven.

Wanneer u usb harde schijven formatteert van meer dan 1TB (Tera Byte) opslagruimte is het mogelijk dat u problemen ondervindt met de formattering.

Wacht even voor u ze als de speler aansluit of loskoppelt want de speler kan nog steeds bestanden lezen. Dit kan materiële schade veroorzaken aan de USB-speler en in het bijzonder aan het USBapparaat zelf. Verwijder de USB-module niet tijdens de weergave van een bestand.

U kunt usb-hubs gebruiken met de usb-ingangen van uw tv. De externe voeding usb-hubs worden in een dergelijk geval aanbevolen.

Het wordt aanbevolen de USB-ingang(en) van de tv rechtstreeks te gebruiken als u een usb-harde schijf wilt aansluiten.

**Opmerking:** Wanneer u fotobestanden weergeeft kan het menu **Media Browser** enkel 1000 fotobestanden weergeven die werden opgeslagen op het verbonden USB-apparaat.

#### Een programma opnemen

**BELANGRIJK:** Als u een nieuwe USB harde schijf gebruikt, is het aanbevolen de schijf eerst te formatteren met de "Schijf formatteren" optie in het **Media Browser>Instellingen>Opname instellingen** menu.

Om een programma op te nemen, moet u eerst een USB-schijf aansluiten op uw TV terwijl de TV is uitgeschakeld. Daarna moet u de TV inschakelen en de opnamefunctie inschakelen.

Om de opname te gebruiken, moet uw usb station 2 GB vrije ruimte hebben en compatibel zijn met USB 2.0. Als het USB-station niet compatibel is, verschijnt een foutbericht.

Om lange programma's zoals films op te nemen is het aanbevolen USB harde schijven (HDD) te gebruiken. Opgenomen programma's worden opgeslagen op de aangesloten USB-schijf. Indien gewenst, kunt u opnames opslaan/kopiëren op een computer. Deze bestanden kunnen echter niet worden afgespeeld op een computer. U kunt de opnames enkel op uw TV afspelen.

Lip Sync vertraging kan optreden tijdens de timeshifting. Radio opname wordt niet ondersteund. De TV kan tot tien uur programma's opnemen.

Opgenomen programma's worden opgesplitst in partities van 4GB.

Als de schrijfsnelheid van de aangesloten USB-schijf onvoldoende is, kan de opname mislukken en het is mogelijk dat de timeshifting functie niet beschikbaar is. Om die reden is het aanbevolen om USB harde schijven te gebruiken voor de opnames van HDprogramma's. U mag de USB/HDD niet verwijderen tijdens de opname. Dit kan de aangesloten USB/HDD beschadigen.

Als de stekker niet in het stopcontact zit terwijl er een actieve usb-opname timer instelling wordt deze geannuleerd.

Multipartitie ondersteuning is beschikbaar. Er worden maximaal twee verschillende partities ondersteund. De eerste partitie van de usb-schijf wordt gebruikt voor PVR-compatibele functies. Ze moet ook worden geformatteerd als primaire partitie voor gebruik met PVR compatibele functies.

Het is mogelijk dat bepaalde stroompakketten niet worden opgenomen omwille van signaalproblemen. Het is dus mogelijk dat de videobeelden soms bevriezen tijdens het afspelen.

De opnemen, afspelen, pauzeren, weergeven (voor PlayListDialog) toetsen kunnen niet worden gebruikt als de teletekst is ingeschakeld. Als een opname start via een timer als de teletekst ingeschakeld is, wordt teletekst automatisch uitgeschakeld. Het gebruik van teletekst is ook uitgeschakeld als er een doorlopende opname of weergave actief is.

#### Timeshift opname

Druk op de **Pauzeren** toets tijdens de weergave van een uitzending om te schakelen naar de timeshifting modus. In de timeshifting modus wordt het programma gepauzeerd en gelijktijdig opgenomen op de aangesloten USB-schijf.

Druk opnieuw op de **Afspelen** toets om het gepauzeerde programma te hervatten vanaf het gestopte moment. Druk op de **STOP** knop om de timeshift opname te stoppen en terug te keren naar de live uitzending.

De Timeshift kan niet worden gebruikt als u zich in de radiomodus bevindt.

U kunt de timeshift snel terugspoelen functie niet gebruiken voor u het afspelen vooruit spoelt met de snelt vooruitspoelen optie.

#### Onmiddellijke opname

Druk op de toets om de **Opneme** van een gebeurtenis onmiddellijk te starten tijdens het bekijken van een programma. U kunt de **Opneme** toets op de afstandsbediening opnieuw indrukken om de volgende gebeurtenis op te nemen nadat u het volgende programma hebt geselecteerd in de EPG. Druk op de **Stop** toets om de onmiddellijke opname te annuleren.

U kunt niet omschakelen tussen uitzendingen of de media browser weergeven in de opnamemodus. Tijdens de opname van een programma of tijdens timeshifting verschijnt een bericht op het scherm als uw USB-snelheid onvoldoende is.

#### Opgenomen programma's bekijken

Selecteer de **Opnames** in het menu **Media Browser**. Selecteer een opgeslagen item uit de lijst (indien voordien opgeslagen). Druk op de **OK** toets op de **Weergaveopties**. Selecteer een optie en druk daarna op de **OK** knop.

**Opmerking:** U kunt het hoofdmenu en menu items niet weergeven tijdens het afspelen.

Druk op de **STOP** toets om een weergave te stoppen en terug te keren naar de Opnamebibliotheek.

#### Langzaam voorwaarts

Als u de **Pauze** toets indrukt tijdens het bekijken van de opgenomen programma's is de langzaam voorwaarts functie beschikbaar. U kunt de **Snel vooruitspoelen** toets gebruiken voor langzaam voorwaarts. Als u de **Snel terugspoelen** toets achtereenvolgens indrukt, kunt u de langzaam voorwaarts snelheid wijzigen.

#### Opnameconfiguratie

Selecteer het **Opname instellingen** item in het menu **Media Browser>Instellingen** om de opnameinstellingen te configureren.

Schijf formatteren: U kunt de Schijf formatteren functie gebruiken om de verbonden USB-schijf te formatteren. Uw pincode is vereist om de Schijf formatteren functie te gebruiken.

**Opmerking:** Het standaard PIN-nummer kan worden ingesteld op **0000** of **1234**. Als u het PIN-nummer hebt gedefinieerd (gevraagd naargelang de landselectie) tijdens de **Eerste Installatie** kunt u het PIN-nummer gebruiken dat u gedefinieerd hebt.

**BELANGRIJK:** Het formatteren van uw usbstation wist ALLE gegevens van het station en het bestandssysteem wordt geconverteerd in FAT32. In de meeste gevallen worden operationele fouten gerepareerd na een formattering maar u verliest AL uw gegevens.

Als "Usb schijf schrijfsnelheid te langzaam voor opname" op het scherm verschijnt wanneer u een opname start, kunt u de opname proberen herstarten. Als dezelfde fout zich herhaalt, is het mogelijk dat uw USB-schijf niet conform is met de snelheidsvereisten. Probeer een andere USB-schijf.

#### Media Browser Menu

U kunt foto's, muziek en filmbestanden afspelen die opgeslagen zijn op een USB-schijf door ze aan te sluiten op uw tv. Sluit een USB-schijf aan op een van de USB-ingangen op de zijkant van de tv. Druk op de **Menu** knop in de **Media Browser modus voor toegang tot de foto, geluid en instellingen menu opties.** Druk opnieuw op de **Menu** knop om dit scherm af te sluiten. U kunt uw **Mediabrowser** voorkeuren instellen met het Instellingen menu.

| Lus/Willekeurige weergave bediening                       |                                                                                                    |  |
|-----------------------------------------------------------|----------------------------------------------------------------------------------------------------|--|
| Start de weergave met de knop<br>Afspelen en schakel in   | Alle bestanden in de<br>lijst worden doorlopend<br>afgespeeld in de originele<br>volgorde           |  |
| Start de weergave met de knop<br>OK en schakel in         | Hetzelfde bestand wordt<br>doorlopend afgespeeld<br>(herhalen)                                      |  |
| Start de weergave met de knop<br>Afspelen en schakel in   | Alle bestanden in de lijst<br>worden een maal afgespeeld<br>in willekeurige volgorde                |  |
| Start de weergave met de knop<br>Afspelen en schakel in . | Alle bestanden in de<br>lijst worden doorlopend<br>afgespeeld in dezelfde<br>willekeurige volgorde. |  |

#### FollowMe TV (indien beschikbaar)

Met uw mobiel apparaat kunt u de huidige uitzending stromen van uw smart TV met de **FollowMe TV** functie. Installeer de geschikte Smart Center toepassing op uw mobiel apparaat. Start de applicatie. Voor bijkomende informatie over het gebruik van deze functie verwijzen wij u naar de instructies van uw toepassing.

**Opmerking:** Deze toepassing is mogelijk niet compatibel met alle mobiele apparaten. HD-zenders worden niet ondersteund en beide apparaten moeten aangesloten zijn op hetzelfde netwerk.

#### **CEC en CEC RC Passthrough**

Deze functie biedt de mogelijkheid de CECingeschakelde apparaten die verbonden zijn via HDMI-poorten te bedienen met de afstandsbediening van de tv.

De CEC-optie in het menu Systeem>Instellingen>Meer moet aanvankelijk ingeschakeld zijn. Druk op de knop Bron en selecteer de HDMI-ingang van het verbonden CEC-apparaat in het menu Bronnenlijst. Wanneer een nieuw CEC-bronapparaat wordt aangesloten, verschijnt het in de lijst in het bronmenu met haar eigen naam in de plaats van de naam van de aangesloten HDMI-poorten (Dvd-speler, Recorder 1 etc.).

De afstandsbediening van de tv kan automatisch de hoofdfuncties uitvoeren nadat de aangesloten HDMIbron werd geselecteerd.

Om deze bewerking te beëindigen en de tv te bedienen met de afstandsbediening drukt u op de knop **QUICK Menu** op de afstandsbediening, u markeert de **CEC RC Passthrough** en stel in op Uit met de Links of Rechts knoppen. Deze functie kan ook worden in- of uitgeschakeld in het menu **Systeem>Instellingen>Meer**.

De tv ondersteunt ook de ARC (Audio Return Channel) functie. Deze functie is een audio-link met als doel andere kabels tussen de tv en het geluidsysteem te vervangen (A/V ontvanger of luidsprekersysteem).

Wanneer ARC actief is, dempt de tv haar andere geluidsuitgangen niet automatisch. U moet het volume van de tv dus handmatig doen dalen tot nul als u enkel geluid wenst te horen via het aangesloten geluidsapparaat (net als andere optische of coaxiale digitale geluidsuitgangen). Als u volumeniveau van het aangesloten apparaat wilt wijzigen, moet u dat apparaat selecteren in de bronlijst. In dat geval worden de volume bedieningstoetsen naar het aangesloten geluidsapparaat gericht.

**Opmerking:** ARC wordt alleen ondersteund via de HDMI1 -ingang.

#### Systeem geluidscontrole

Biedt de mogelijkheid een Geluidsversterker/ Ontvanger te gebruiken met de tv. Het volume kan worden aangepast met de afstandsbediening van de tv. Om deze functie in te schakelen, moet u de optie Luidsprekers in het menu Systeem>Instellingen>Meer instellen als Versterker. De geluid van de tv-luidsprekers wordt gedempt en het geluid van de weergegeven bron wordt geleverd via het aangesloten geluidsysteem.

**Opmerking:** Het geluidsapparaat moet de System Audio Control functie ondersteunen en de **CEC** optie moet ingesteld worden als **Ingeschakeld**.

#### E-handleiding

U vindt de instructies voor de functies van uw tv in de E-handleiding.

Als u de E-handleiding wilt gebruiken, drukt u op de knop **Info** wanneer het hoofdmenu weergegeven wordt op het scherm, of druk op de knop **Snel menu**, selecteer **Informatie Brochure** en druk op **OK**.

Selecteer de gewenste categorie met de navigatieknoppen. Iedere categorie omvat uiteenlopende onderwerpen. Selecteer een onderwerp en druk op **OK** om de instructies te lezen.

Druk op de **Afsluiten** of **Menu** knop om het E-handleiding scherm te sluiten.

**Opmerking:** De inhoud van de E-handleiding kan variëren naargelang het model.

#### TV Menu Inhoud

| Systeem - Beeldmenu inhoud                                                                                                    |                          |                                                                                                    |  |
|----------------------------------------------------------------------------------------------------|--------------------------|----------------------------------------------------------------------------------------------------|--|
| Modus                                                                                                    |                          | U kunt de beeldmodus wijzigen naargelang uw voorkeuren of vereisten. De<br>beeldmodus kan worden ingesteld op een van deze opties: <b>Bioscoop</b> , <b>Spel</b><br>(optionele), <b>Sport</b> , <b>Dynamisch</b> en <b>Natuurlijk</b> . |  |
| Co                                                                                                    | ntrast                   | Om het contrast tussen donker en licht van het scherm in te stellen.                                                                                                    |  |
| Helderheid                                                                                                    |                          | Om de helderheid van het scherm in te stellen.                                                                                                    |  |
| Scherpte                                                                                                    |                          | Om de scherpte van de objecten op het scherm in te stellen.                                                                                                    |  |
| Kle                                                                                                    | eur                      | Stelt de kleurwaarde in, de kleuren worden aangepast.                                                                                                    |  |
| En                                                                                                    | ergiebesparing           | Om Energiebesparing in te stellen op <b>Aangepast, Minimum, Medium, Maximum,</b><br>Auto, Scherm uit of Uit.<br>Opmerking: Sommige opties kunnen variëren naargelang het model.                                                         |  |
| Ac                                                                                                    | htergrond verlichting    | Deze instelling bestuurt de achtergrondverlichting. De achtergrondverlichting zal inactief zijn wanneer <b>Energiebesparing</b> is ingesteld op een andere optie dan <b>Aangepast</b> .                                                 |  |
| Ge<br>ins                                                                                                    | avanceerde<br>stellingen |                                                                                                    |  |
|                                                                                                    | Dynamisch contrast       | U kunt de Dynamische contrastverhouding instellen op de gewenste waarde.                                                                                                    |  |
|                                                                                                    | Ruisonderdrukking        | Indien het signaal zwak is en het beeld ruis bevat, kunt u de <b>Ruisreductie</b> instelling gebruiken om de hoeveelheid ruis te onderdrukken.                                                                                          |  |
|                                                                                                    | Kleurtemp                | Om de gewenste kleurtemperatuurwaarde te stellen. Koel, Normaal, Warm en Aangepast opties zijn beschikbaar.                                                                                                    |  |
|                                                                                                    | Witpunt                  | Als de <b>Kleurtemp</b> optie ingesteld is al <b>Aangepast</b> , is deze instelling beschikbaar. Laat de 'warmte' of 'koelheid' van het beeld toenemen door op de links- of rechtsknoppen te drukken.                                   |  |
| Beeld scherpstellen                                                                                                    |                          | Stel het gewenste beeldformaat in.                                                                                                    |  |
| Filmmodus                                                                                                    |                          | Films worden aan een ander aantal frames per seconde opgenomen dan normale<br>televisieprogramma's. Schakel deze functie aan wanneer u films bekijkt om de snel<br>bewegende scènes duidelijk weer te geven.                            |  |
|                                                                                                    | Huidtoon                 | De huidtoon kan worden gewijzigd tussen -5 en 5.                                                                                                    |  |
|                                                                                                    | Kleurverschuiving        | De gewenste kleurtoon aanpassen.                                                                                                    |  |
|                                                                                                    | HDMI Volledig<br>bereik  | Terwijl u een HDMI-bron bekijkt, is deze functie zichtbaar. U kunt deze functie gebruiken om de zwarte tinten van het beeld te verbeteren.                                                                                              |  |
| PC                                                                                                    | Positie                  | Verschijnt alleen als de invoerbron ingesteld is op VGA/PC.                                                                                                    |  |
|                                                                                                    | Autopositie              | Optimaliseert het scherm automatisch. Druk op OK om te selecteren.                                                                                                    |  |
|                                                                                                    | H-Positie                | Dit item verschuift het beeld horizontaal naar de rechter of linkerzijde van het scherm.                                                                                                    |  |
|                                                                                                    | V-Positie                | Dit item verschuift het beeld verticaal naar de boven of onderzijde van het scherm.                                                                                                    |  |
|                                                                                                    | Dotclock                 | Dit corrigeert de storingen die zich voordoen als verticale banden in presentaties met een hoog aantal pixels zoals rekenbladen, paragrafen of tekst in kleinere lettertypen.                                                           |  |
|                                                                                                    | Fase                     | Afhankelijk van de invoerbron (computer etc.) ziet u mogelijk een onduidelijke foto op het scherm. U kunt fase gebruiken om een duidelijkere foto te krijgen door meerdere malen te proberen.                                           |  |
| Re                                                                                                    | set                      | Om het beeldformaat terug op de fabrieksmatige standaardinstelling te zetten (Behalve <b>Spel</b> modus).                                                                                                    |  |
| In VGA (pc)-modus, zijn sommige opties in het menu <b>Beeld</b> niet beschikbaar. In plaats daarvan worden in pc-modus de VGA-<br>modusinstellingen toegevoegd aan <b>Beeldinstelling</b> . |                          |                                                                                                    |  |

| Systeem - Geluidsmenu inhoud                                                                                                    |                                                                                                    |  |  |
|----------------------------------------------------------------------------------------------------|----------------------------------------------------------------------------------------------------|--|--|
| Volume                                                                                                    | Past het volumeniveau aan.                                                                                                    |  |  |
| Equalizer                                                                                                    | Selecteert de equalizer modus. Aangepaste instellingen kunnen enkel in de <b>Gebruiker</b> modus worden uitgevoerd.                                                                                                    |  |  |
| Balans                                                                                                    | Regelt of het geluid uit de rechtse of linkse luidspreker komt.                                                                                                    |  |  |
| Koptelefoon                                                                                                    | Stelt het geluidsvolume van de hoofdtelefoon in.<br>Zorg er ook voor dat het volume van de hoofdtelefoon op een laag niveau is geschakeld<br>voor u uw hoofdtelefoon begint te gebruiken om gehoorschade te voorkomen.                                                |  |  |
| Geluidsmodus                                                                                                    | U kunt een geluidsmodus selecteren (als dit wordt ondersteund door de geselecteerde zender).                                                                                                    |  |  |
| Avl (Automatische<br>Volumebeperking) Deze functie stelt het geluid in om een vast uitvoerniveau te bereiken tussen<br>programma's. |                                                                                                    |  |  |
|                                                                                                    | Als u een externe versterker aansluit op uw tv via de hoofdtelefoon aansluiting kunt<br>u deze optie selecteren als <b>Lijn-Uit</b> . Als u een hoofdtelefoon hebt aangesloten op de<br>tv stelt u deze optie in als <b>Hoofdtelefoon</b> .                           |  |  |
| Hoofdtelefoon/Lijn-Uit                                                                                                    | Zorg ervoor dat dit menu-item ingesteld is op Hoofdtelefoon voor u uw <b>hoofdtelefoon</b> begint te gebruiken. Als dit ingesteld is op <b>Lijn Uitgang</b> . De Uitgang van de hoofdtelefoonaansluiting wordt ingesteld op maximum en dit kan uw gehoor beschadigen. |  |  |
| Dynamische Lage<br>Tonen                                                                                                    | Schakelt de Dynamische lage tonen in of uit.                                                                                                    |  |  |
| Surround Geluid                                                                                                    | De Surround sound modus kan In of Uit worden geschakeld.                                                                                                    |  |  |
| Digitale Uitgang                                                                                                    | Om het type van digitale audio uitgang in te stellen.                                                                                                    |  |  |

| Sy                               | Systeem - Inhoud Instellingenmenu |                                                                                                    |  |  |
|----------------------------------|-----------------------------------|----------------------------------------------------------------------------------------------------|--|--|
| Voorwaardelijke<br>Toegang       |                                   | Bestuurt modules met voorwaardelijke toegang indien aanwezig.                                                                                                    |  |  |
| Та                               | al                                | U kunt een andere taal instellen afhankelijk van de uitzender en het land.                                                                                                    |  |  |
| Ouderlijk                        |                                   | Voer het correcte wachtwoord in om de ouderlijke instellingen te wijzigen. U kunt<br>de <b>Menuvergrendeling</b> , <b>Maturiteitsvergrendeling</b> , <b>Kinderslot</b> Of Begeleiding<br>eenvoudig wijzigen in dit menu. U kunt ook een nieuw <b>PIN</b> -code instellen of de<br><b>Standaard CICAM PIN</b> wijzigen met de relevante opties.                                      |  |  |
|                                  |                                   | <b>Opmerking:</b> Sommige opties zijn mogelijk niet beschikbaar afhankelijk van de landselectie in de <b>Eerste</b><br>Installatie. Het standaard PIN-nummer kan worden ingesteld op 0000 of 1234. Als u het PIN-nummer<br>hebt gedefinieerd (gevraagd naargelang de landselectie) tijdens de <b>Eerste Installatie</b> kunt<br>u het PIN-nummer gebruiken dat u gedefinieerd hebt. |  |  |
| Timers                           |                                   | Stelt de slaaptimer in om de tv uit te schakelen na een bepaalde periode. Stelt de timers in voor bepaalde programma's.                                                                                                    |  |  |
| Datum/Tijd                       |                                   | Stelt datum en tijd in.                                                                                                    |  |  |
| Br                               | onnen                             | Activeert of deactiveert bepaalde bronopties.                                                                                                    |  |  |
| Netwerk/Internet<br>instellingen |                                   | Geeft de netwerk/internet instellingen weer.                                                                                                    |  |  |
| То                               | egankelijkheid                    | Geeft de andere toegankelijkheidsopties voor het tv-toestel weer.                                                                                                    |  |  |
|                                  | Hardhorenden                      | Schakelt iedere speciale functie in die wordt verzonden door de uitzender.                                                                                                    |  |  |
|                                  | Geluid Beschrijving               | Een verhaalspoor wordt afgespeeld voor blinden of slechtzienden. Druk op <b>OK</b><br>om alle beschikbare <b>Geluid Beschrijving</b> menu-opties te bekijken. Deze functie<br>is enkel beschikbaar als de uitzender ze ondersteunt.                                                                                                    |  |  |
|                                  |                                   | <b>Opmerking:</b> Het is mogelijk dat de audio beschrijving geluidsfunctie niet beschikbaar is in de opname of time shifting modus.                                                                                                    |  |  |

| Netflix                                            |                   | U kunt uw ESN(*) nummer weergeven en Netflix deactiveren.<br>(*) Het ESN-nummer is een uniek ID-nummer voor Netflix, speciaal aangemaakt om uw tv te identificeren.                                                                                                    |
|----------------------------------------------------|-------------------|----------------------------------------------------------------------------------------------------|
| Meer                                               |                   | Geeft de andere Instellingsopties voor het TV toestel weer.                                                                                                    |
|                                                    | Menu Time Out     | Om de time-out voor menuschermen te wijzigen.                                                                                                    |
|                                                    | Stand-by LED      | Indien uitgeschakeld, zal de stand-by LED lamp niet oplichten als de TV in stand-<br>by modus staat.                                                                                                    |
|                                                    | Software upgrade  | Zorgt ervoor dat uw tv voorzien is van de meest recente firmware. Druk op <b>OK</b> om de menuopties weer te geven.                                                                                                    |
|                                                    | Applicatie Versie | Geeft de huidige softwareversie weer.                                                                                                    |
|                                                    | Ondertitelingmodu | <b>s</b> Deze optie wordt gebruikt om een selectie te maken welke ondertitelingmodus op het scherm verschijnt ( <b>DVB</b> ondertiteling / <b>Teletekst</b> ondertiteling) als beide beschikbaar zijn. De standaardwaarde is de <b>DVB</b> -ondertiteling. Deze functie is alleen beschikbaar voor de landoptie Noorwegen.                                                                                               |
|                                                    | Auto TV UIT       | Stelt de gewenste tijdsduur in voor de tv om automatisch over te schakelen op de stand-by modus indien het toestel niet wordt bediend.                                                                                                    |
|                                                    | Opslagmodus       | Selecteer deze modus om weergavedoeleinden op te slaan. Met de<br>Opslagmodus ingeschakeld is het mogelijk dat sommige items in het tv-menu<br>niet beschikbaar zijn.                                                                                                    |
|                                                    | Audio Video Delen | De Audio Video Delen functie biedt u de mogelijkheid bestanden te delen die<br>opgeslagen zijn op uw smartphone of tablet pc. Als u een compatibele smartphone<br>of tablet pc hebt en de correcte software is geïnstalleerd, kunt u foto's afspelen/<br>delen op uw tv. Raadpleeg de instructies van uw dele software voor meer informatie.<br>Audio Video Delen modus is niet beschikbaar met internet portal functie. |
| Inschakelmodus Deze instelling<br>by opties zijn b |                   | Deze instelling configureert de inschakelmodus voorkeur. Laatste status en Stand-<br>by opties zijn beschikbaar.                                                                                                    |
|                                                    | Virtual Remote    | Schakelt de virtuele remote functie in of uit.                                                                                                    |

de knop Links of Rechts om de functie in of uit te schakelen.

de knop Links of Rechts om de functie in of uit te schakelen.

het geluidstoestel te beheren.

CEC

**CEC** Automatisch

Inschakelen

Luidsprekers

Met deze instelling kunt u de CEC-functionaliteit volledig in of uitschakelen. Druk op

Deze functie biedt de mogelijkheid de tv in te schakelen met het aangesloten HDMI-CEC

compatibele apparaat en automatisch over te schakelen naar de invoerbron. Druk op

Om het tv-geluid te horen uit de verbonden compatibele geluidstoestellen ingesteld

als Versterker. U kunt de afstandsbediening van de tv gebruiken om het volume van

| Instellingenmenu Inhoud                                                                                                    |                                                                                                    |  |  |
|----------------------------------------------------------------------------------------------------|----------------------------------------------------------------------------------------------------|--|--|
| Automatische<br>zenderscan<br>(opnieuw<br>afstemmen)                                                                                                    | Geeft automatisch afstemmingsopties weer. <b>Digitaal Antenne:</b> Zoekt antenne DVB-zenders<br>en slaat ze op. <b>Digitale kabel:</b> Zoekt kabel DVB-zenders en slaat ze op. <b>Analoog:</b> Zoekt<br>analoge stations en slaagt ze op. |  |  |
| Handmatige<br>kanaalscan                                                                                                    | Deze functie kan worden gebruikt voor het opslagen van rechtstreekse uitzendingen.                                                                                                    |  |  |
| Netwerk<br>zenderscan                                                                                                    | Zoekt de gekoppelde zenders in het uitzendsysteem. <b>Digitaal Antenne:</b> Zoekopdrachten naar netwerkzenders verkrijgbaar via antenne. <b>Digitale kabel:</b> Zoekopdrachten naar netwerkzenders verkrijgbaar via kabel.                |  |  |
| Analoge<br>fijnafstemmen                                                                                                    | U kunt deze instelling gebruiken om analoge zenders fijn af te stemmen. Deze functie is niet beschikbaar indien er geen analoge zenders opgeslagen zijn.                                                                                  |  |  |
| Installatie-<br>instellingen<br>(optioneel) Geeft installatie-instellingenmenu weer. Stand-by Zoeken: Uw tv zoekt nieuwe of ont<br>zenders vanuit de stand-by modus. Alle nieuw gevonden uitzendingen worden weer |                                                                                                    |  |  |
| Servicelijst<br>wissen                                                                                                    | Gebruik deze instelling om de opgeslagen kanalen te wissen. Deze instelling is enkel zichtbaar wanneer de <b>Land</b> optie is ingesteld op Denemarken, Zweden, Noorwegen of Finland.                                                     |  |  |
| Actief netwerk selecteren                                                                                                    | Met deze instelling kunt u alleen de uitzendingen selecteren binnen het geselecteerde<br>netwerk om weergeven te worden in de zenderlijst. Deze functie is alleen beschikbaar voor<br>de landoptie Noorwegen.                             |  |  |
| Eerste<br>installatie                                                                                                    | Verwijdert alle opgeslagen zenders en instellingen, voert een reset uit van de tv naar de fabrieksinstellingen.                                                                                                    |  |  |

#### Algemene tv-bediening

Het gebruik van de zenderlijst

Het tv-toestel sorteert alle opgeslagen zenders in een zenderlijst. U kunt deze zenderlijst bewerken, favorieten instellen of actieve zenders instellen die u wilt rangschikken met de Zenderlijst opties. Druk op de OK/TV toets om de Zenderlijst te openen. U kunt de vermelde zenders filteren door te drukken op de Blauwe knop of het menu Zenderlijst bewerken te openen door te drukken op de Groene knop om geavanceerde wijzigingen uit te voeren in de huidige lijst.

#### De favorietenlijsten beheren

U kunt vier verschillende lijsten aanmaken voor uw favoriete zenders. Voer de Zenderlijst in het hoofdmenu of druk op de Groene knop wanneer de Zenderlijst verschijnt op het scherm om het menu Zenderlijst bewerken te openen. Selecteer de gewenste zender in de lijst. U kunt meerdere keuzes maken door te drukken op de Gele knop. Druk daarna op OK om het menu Zenderlijst opties te openen en selecteer de optie Favorieten toevoegen/verwijderen. Druk opnieuw op de knop OK. Stel de gewenste lijstoptie op Aan. De geselecteerde zender(s) wordt(en) toegevoegd aan de lijst. Om een zender of zenders te verwijderen uit een favorietenlijst kunt u dezelfde stappen uitvoeren en de gewenste lijstoptie instellen op Uit.

U kunt de **Filter** functie gebruiken in het menu **Zenderlijst bewerken** om de zenders permanent te filteren in de **Zenderlijst** in overeenstemming met uw

voorkeuren. Met deze **Filter** optie kunt u een van uw favorietenlijsten weergeven iedere maal de **Zenderlijst** wordt geopend. De filterfunctie in het menu **Zenderlijst** filtert uitsluitend de momenteel weergegeven Zenderlijst om een zender te vinden en hem af te stemmen. Deze wijzigingen verschijnen niet de volgende maal u de **Zenderlijst** opent als u ze niet opslaat. Als u de wijzigingen wilt opslaan in de lijst drukt u op de **Rode** knop na filtering wanneer de **Zenderlijst** wordt weergegeven op het scherm.

#### Ouderlijk toezicht instellingen configureren

De opties in het **Ouderlijk toezicht**menu kunnen gebruikt worden om gebruikers te verbieden bepaalde programma's of kanalen te bekijken en menu's te gebruiken. Deze instellingen bevinden zich in het menu **Systeem>Instellingen>Ouderlijk**.

Om de menuopties voor ouderlijk toezicht weer te geven, dient u een pin-nummer in te voeren. Als u het correcte pin-nummer invoert, verschijnt het **ouderlijk toezicht**menu.

**Menu Vergrendeling:** Deze instelling schakelt toegang tot alle menu's of installatie van tv-menu's in of uit.

Volwassenen vergrendeling: Als deze optie ingesteld is, ontvangt de tv de maturiteitsinformatie van de uitzending en als deze maturiteitsvergrendeling uitgeschakeld is, wordt de toegang tot de uitzending uitgeschakeld. **Opmerking:** Als de landoptie bij de **eerste installatie** ingesteld is als Frankrijk, Italië of Oostenrijk, dan is de **maturiteitsvergrendeling** automatisch ingesteld op 18.

**Kinderslot:** Als het kinderslot is ingesteld op AAN, kan de tv enkel worden bediend met de afstandsbediening. In dat geval werken de bedieningstoetsen op de tv niet.

Internetvergrendeling: Als deze optie INGESCHAKELD is, wordt de open browsertoepassing in de portaalsite uitgschakeld. Schakel UIT om de toepassing vrij te geven.

**PIN instellen:** Om een nieuw pin-nummer vast te leggen.

**Standaard CICAM-pin:** Deze optie wordt grijs weergegeven als geen CI-module ingebracht is in de CI-kaartsleuf van de tv. U kunt de standaard pin van de CICAM wijzigen met deze optie.

**Opmerking:** Het standaard PIN-nummer kan worden ingesteld op **0000** of **1234**. Als u het PIN-nummer hebt gedefinieerd (gevraagd naargelang de landselectie) tijdens de **Eerste Installatie** kunt u het PIN-nummer gebruiken dat u gedefinieerd hebt.

Sommige opties zijn mogelijk niet beschikbaar afhankelijk van de landselectie in de eerste installatie.

#### Elektronische Zendergids (EPG)

Sommige zenders verzenden informatie over hun uitzendingsschema's. Druk op de knop **Epg** om het menu **Programmagids** weer te geven.

Er zijn 3 verschillende lay-outschema's beschikbaar, **Tijdlijn schema, Lijst schema** en **Nu/Volgende schema**. Om tussen de schema's te wisselen, volg de instructie onder aan het scherm.

#### Tijdlijn Schema

Zoom (Gele knop): Druk op de Gele knop om gebeurtenissen in een bredere tijdsinterval weer te geven. Filter (Blauwe toets): Geeft filteropties weer.

Selecteer genre (Ondertitels optie): Geeft Selecteer Genre menu weer. Gebruik deze functie om de zendergids databank te doorzoeken in overeenstemming met het genre. De beschikbare informatie in de programmagids wordt doorzocht en de resultaten die overeenstemmen met uw criteria worden gemarkeerd. Opties (OK toets): Geeft gebeurtenis opties weer.

**Gebeurtenissen Details (Infoknop):** Geeft gedetailleerde informatie weer over de geselecteerde gebeurtenissen.

Volgende/Vorige dag (Programma +/- toetsen): Geeft de programma's weer van de volgende dag.

Zoeken (Tekstknop): Geeft het menu Gids zoeken weer.

**Nu (Wisseltoets):** Geeft de huidige gebeurtenis weer van het gemarkeerde kanaal.

**Opname/Stop (Opnameknop):** De televisie start de opname van de geselecteerde gebeurtenis. U kunt de toets opnieuw indrukken om de opname te stoppen.

**BELANGRIJK:** Sluit een USB-schijf aan op uw tv terwijl de tv ingeschakeld is. Daarna moet u de TV inschakelen en de opnamefunctie inschakelen.

**Opmerking:** Schakelen naar een andere uitzending of bron is niet beschikbaar tijdens de opname.

#### Lijst Schema (\*)

(\*) In deze lay-out optie, worden alleen de gebeurtenissen van de gemarkeerde zender getoond.

Vorig. Tijdschijf (Rode knop): Geeft de gebeurtenissen weer van de vorige tijdschijf.

**Volgende/Vorige Dag (Programma +/- toetsen):** Geeft de programma's weer van de volgende dag.

**Gebeurtenissen Details (Infoknop):** Geeft gedetailleerde informatie weer over de geselecteerde gebeurtenissen.

Filter (Tekstknop): Geeft filteropties weer.

Volgende Tijdschijf (Groene knop): Geeft de gebeurtenissen weer van de volgende tijdschijf.

Opties (OK toets): Geeft gebeurtenis opties weer.

**Opname/Stop (Opnameknop):** De televisie start de opname van de geselecteerde gebeurtenis. U kunt de toets opnieuw indrukken om de opname te stoppen.

**BELANGRIJK:** Sluit een USB-schijf aan op uw tv terwijl de tv ingeschakeld is. Daarna moet u de TV inschakelen en de opnamefunctie inschakelen.

**Opmerking:** Schakelen naar een andere uitzending of bron is niet beschikbaar tijdens de opname.

#### Nu/Volgende Schema

Opties (OK toets): Geeft gebeurtenis opties weer.

**Gebeurtenissen Details (Infoknop):** Geeft gedetailleerde informatie weer over de geselecteerde gebeurtenissen.

Filter (Blauwe toets): Geeft filteropties weer.

**Opname/Stop (Opnameknop):** De televisie start de opname van de geselecteerde gebeurtenissen. U kunt de toets opnieuw indrukken om de opname te stoppen. **BELANGRIJK:** Sluit een USB-schijf aan op uw tv terwijl de tv ingeschakeld is. Daama moet u de TV inschakelen en de opnamefunctie inschakelen.

**Opmerking:** Schakelen naar een andere uitzending of bron is niet beschikbaar tijdens de opname.

#### Gebeurtenisopties

Gebruik de navigatieknoppen om een zender te markeren en druk op **OK** om het menu **Gebeurtenissenopties** weer te geven. De volgende opties zijn beschikbaar.

Kanaal Selecteren: Met deze optie kunt u overschakelen naar de geselecteerde zender.

**Opname / Opn. verwijderen Timer:** Selecteer de **"Record"** optie en druk op de **OK** toets Als de gebeurtenis in de toekomst zal worden uitgezonden, wordt het toegevoegd aan de Timers lijst om te worden opgenomen. Als de geselecteerde gebeurtenis nu wordt afgespeeld, start de opname onmiddellijk.

Om een reeds ingestelde opname te annuleren, markeert u die gebeurtenis en u drukt op de **OK** toets en u selecteert de optie "**Opn. Timer**. De opname wordt geannuleerd.

Timer ingeschakeld gebeurtenis / Timer op gebeurtenis verwijderen: Nadat u een gebeurtenis hebt geselecteerd in het EPG menu drukt u op de OK knop. Selecteer de Timer instellen op gebeurtenis optie en druk op de **OK** toets. U kunt een timer instellen voor gebeurtenissen in de toekomst. Om een reeds ingestelde timer te annuleren, markeert u die gebeurtenis en u drukt op de **OK** toets. Selecteer daarna Timer op gebeurtenis verwijderen optie. De timer wordt geannuleerd.

**Opmerkingen:** U kunt niet overschakelen naar een andere zender of bron tijdens een actieve opname of timer op de huidige zender.

Het is niet mogelijk een timer of opname timer in te stellen voor twee of meerdere individuele gebeurtenissen voor dezelfde tijdsinterval.

#### Teletekst Diensten

Druk op de **Text** toets voor toegang. Druk opnieuw om de mix-modus te activeren die u de mogelijkheid biedt de teletekstpagina en de tv-uitzending gelijktijdig weer te geven. Druk opnieuw om af te sluiten. Wanneer fastext systeem beschikbaar is, worden delen in een teletekstpagina kleurgecodeerd en kunnen, door op de gekleurde toetsen te drukken, geselecteerd worden. Volg de instructies op het scherm.

#### **Digitale Teletekst**

Druk op de **Text** toets om de digitale teletekstinformatie weer te geven. Gebruik de gekleurde toetsen, de cursortoetsen en de **OK** toets om dit menu te bedienen. De bedieningsmethode kan verschillen afhankelijk van de inhoud van de digitale teletekst. Volg de instructies op het digitale teletekstscherm. Wanneer de **Text** toets ingedrukt wordt, keert de TV terug naar de televisie uitzending.

#### Software upgrade

Uw tv kan firmware automatisch zoeken en bijwerken via het uitzendingssignaal of via het internet.

### Software upgrade zoeken via gebruikersinterface

In het hoofdmenu, selecteer Systeem>Instellingen en daarna Meer. Navigeer naar Software Upgrade en druk op de OK knop. In het Upgrade Opties menu selecteert u Scannen voor upgrade en druk op de OK knop om te controleren of er een software upgrade beschikbaar is.

Indien een nieuwe upgrade wordt gevonden, wordt deze gedownload. Nadat de download voltooid is, bevestig de vraag over het herstarten van de tv door op OK te drukken om verder te gaan met de herstart operatie.

#### 3) AM zoeken en upgrade modus

Uw tv zoekt nieuwe upgrades om 3:00 uur als de Automatisch scannen optie in het Upgrade opties menu ingeschakeld is en als de tv aangesloten is met een antennesignaal of het internet. Als nieuwe software succesvol werd gedownload, wordt die geïnstalleerd wanneer de tv de volgende maal wordt aangeschakeld.

**Opmerking:** Verwijder het netsnoer niet wanneer de led-lamp knippert tijdens het herstarten van de computer. Als de tv niet inschakelt na de upgrade, verwijdert u de stekker, wacht u twee minuten en daarna voert u het apparaat opnieuw in.

#### Probleemoplossen & Tips

#### De Tv Schakelt Niet In

Zorg ervoor dat het netsnoer stevig in het stopcontact is gevoerd. Controleer of de batterijen leeg zijn. Druk op de powerknop van de Tv.

#### Zwakke Beeldkwaliteit

- · Hebt u het verkeerde tv-systeem geselecteerd.
- Een laag signaalniveau kan een beeldvervorming veroorzaken. Controleer de antennetoegang.
- Controleer of u de correcte kanaalfrequentie hebt ingevoerd als u een handmatige afstemming hebt uitgevoerd.
- De beeldkwaliteit kan verminderen wanneer twee randapparaten gelijktijdig aangesloten zijn op de tv. In dat geval kunt u een van beide apparaten loskoppelen.

#### Geen Beeld

- Geen beeld betekent dat uw TV geen uitzending ontvangt. Zorg er ook voor dat de correcte invoerbron geselecteerd werd.
- · Is de antenne correct aangesloten?
- · Is de antennekabel beschadigd?
- Werden de correcte stekkers gebruikt voor de aansluiting van de antenne?
- Indien u twijfelt, neemt u contact op met de verdeler.

#### Geen Geluid

- Controleer of het geluid van de tv gedempt is. Druk op de Geluid dempen knop of verhoog het volume om te controleren.
- Het geluid komt slechts uit een van de luidsprekers. Controleer de balansinstellingen in het **Geluid** menu.

#### Afstandsbediening - Geen Werking

Het is mogelijk dat de batterijen leeg zijn. Batterijen vervangen.

#### Invoerbronnen – Kunnen Niet Worden Geselecteerd

- Indien u geen invoerbronnen kunt selecteren, is het mogelijk dat het toestel niet is aangesloten. Zo niet:
- Controleer de AV-kabels en verbindingen als u de ingangsbron voor het aangewezen toestel probeert over te schakelen.

#### **Opname Niet Beschikbaar**

Om een programma op te nemen, moet u eerst een USB-schijf aansluiten op uw TV terwijl de TV is uitgeschakeld. Daarna moet u de TV inschakelen en de opnamefunctie inschakelen. Als u geen opname kunt uitvoeren, kunt u de TV proberen uitschakelen en daarna het USB toestel.

#### USB Te Langzaam

Als "Usb schijf schrijfsnelheid te langzaam voor opname" op het scherm verschijnt wanneer u een opname start, kunt u de opname proberen herstarten. Als dezelfde fout zich herhaalt, is het mogelijk dat uw USB-schijf niet conform is met de snelheidsvereisten. Probeer een andere USB-schijf.

#### PC-Invoer Normale Weergavemodi

Onderstaande tabel is een illustratie van een aantal van de normale video schermmodi. Het is mogelijk dat uw TV niet alle resoluties ondersteunt.

| Inhoudsopgave | Resolutie | Interval |
|---------------|-----------|----------|
| 1             | 640x350   | 85Hz     |
| 2             | 640x400   | 70Hz     |
| 3             | 640x480   | 60Hz     |
| 4             | 640x480   | 66Hz     |
| 5             | 640x480   | 72Hz     |
| 6             | 640x480   | 75Hz     |
| 7             | 640x480   | 85Hz     |
| 8             | 800x600   | 56Hz     |
| 9             | 800x600   | 60Hz     |
| 10            | 800x600   | 70Hz     |
| 11            | 800x600   | 72Hz     |
| 12            | 800x600   | 75Hz     |
| 13            | 800x600   | 85Hz     |
| 14            | 832x624   | 75Hz     |
| 15            | 1024x768  | 60Hz     |
| 16            | 1024x768  | 66Hz     |
| 17            | 1024x768  | 70Hz     |
| 18            | 1024x768  | 72Hz     |
| 19            | 1024x768  | 75Hz     |
| 20            | 1024x768  | 85Hz     |
| 21            | 1152x864  | 60Hz     |
| 22            | 1152x864  | 70Hz     |
| 23            | 1152x864  | 75Hz     |
| 24            | 1152x864  | 85Hz     |
| 25            | 1152x870  | 75Hz     |
| 26            | 1280x768  | 60Hz     |
| 27            | 1360x768  | 60Hz     |
| 28            | 1280x768  | 75Hz     |
| 29            | 1280x768  | 85Hz     |
| 30            | 1280x960  | 60Hz     |
| 31            | 1280x960  | 75Hz     |
| 32            | 1280x960  | 85Hz     |
| 33            | 1280x1024 | 60Hz     |
| 34            | 1280x1024 | 75Hz     |
| 35            | 1280x1024 | 85Hz     |
| 36            | 1400x1050 | 60Hz     |
| 37            | 1400x1050 | 75Hz     |
| 38            | 1400x1050 | 85Hz     |
| 39            | 1440x900  | 60Hz     |
| 40            | 1440x900  | 75Hz     |
| 41            | 1600x1200 | 60Hz     |
| 42            | 1680x1050 | 60Hz     |
| 43            | 1920x1080 | 60Hz     |
| 44            | 1920x1200 | 60Hz     |

#### AV en HDMI- signaal compatibiliteit

| Bron           | Ondersteun<br>signalen | Beschikbaar                              |   |
|----------------|------------------------|------------------------------------------|---|
|                | PAL                    | 0                                        |   |
| EVT            | SECAM                  | 0                                        |   |
| EAT<br>(SCART) | NTSC4.43               |                                          | 0 |
|                | NTSC3.58               |                                          | 0 |
|                | RGB 50/60              |                                          | 0 |
|                | PAL                    |                                          | 0 |
| Ziido AV       | SECAM                  |                                          | 0 |
| Zijue Av       | NTSC4.43               | 0                                        |   |
|                | NTSC3.58               |                                          | 0 |
|                | 480i, 480p             | 60Hz                                     | 0 |
| VDbDr          | 576i, 576p             | 50Hz                                     | 0 |
| TFDFI          | 720p                   | 50Hz,60Hz                                | 0 |
|                | 1080i                  | 50Hz,60Hz                                | 0 |
|                | 480i, 480p             | 60Hz                                     | 0 |
|                | 576i, 576p             | 50Hz                                     | 0 |
|                | 720p                   | 50Hz,60Hz                                | 0 |
| номі           | 1080i                  | 50Hz,60Hz                                | 0 |
|                | 1080p                  | 24Hz,<br>25Hz,<br>30Hz,<br>50Hz,<br>60Hz | 0 |

#### (X: Niet beschikbaar, O: Beschikbaar)

In bepaalde gevallen kan een signaal op de tv incorrect worden weergegeven. Het probleem kan een onverenigbaarheid zijn met de standaarden van het brontoestel (DVD, set-top-box, etc.) Indien een dergelijk probleem zich voordoet, neemt u contact op met uw verdeler en de fabrikant van het bronmateriaal.

| Ondersteunde video bestandsformaten voor de USB-modus                        |                                                                                |                                                                                                    |  |
|------------------------------------------------------------------------------|--------------------------------------------------------------------------------|----------------------------------------------------------------------------------------------------|--|
| Extensie                                                                     | Video Codec                                                                    | SPEC (Resolutie) & Bit Rate                                                                                                    |  |
| .dat, vob                                                                    | MPEG1/2                                                                        |                                                                                                    |  |
| .mpg, .mpeg                                                                  | MPEG1/2,<br>MPEG4                                                              | 1080P@30fps - 40 Mbps                                                                                                    |  |
| .ts, .trp, .tp                                                               | MPEG1/2, H.264,<br>AVS, MVC                                                    | H.264: 1080Px2@30fps - 62.5 Mbps, 1080P@60fps - 62.5 Mbps MVC:<br>1080P@30fps - 62.5 Mbps Overige: 1080P@30fps - 40Mbps          |  |
| .mp4, .mov,<br>.3gpp, .3gp                                                   | MPEG1/2,<br>MPEG4, H.263,<br>H.264, Motion<br>JPEG                             |                                                                                                    |  |
| .avi                                                                         | MPEG1/2,<br>MPEG4,<br>Sorenson H.263,<br>H.263, H.264,<br>WMV3, Motion<br>JPEG | H.264: 1080Px2@30fps - 62.5 Mbps, 1080P@60fps - 62.5 Mbps Motion JPEG:<br>640x480@30fps - 10 Mbps Overige: 1080P@30fps - 40 Mbps |  |
| .mkv                                                                         | MPEG1/2,<br>MPEG4, H.263,<br>H.264, WMV3,<br>Motion JPEG                       |                                                                                                    |  |
| .asf                                                                         | Sorenson H.263,<br>H.264, WMV3,<br>Motion JPEG                                 |                                                                                                    |  |
| .flv                                                                         | WMV3                                                                           | 1080P@30fps - 40 Mbps                                                                                                    |  |
| .swf                                                                         | RV30, RV40                                                                     | 1080P@30fps - 40 Mbps                                                                                                    |  |
| .wmv                                                                         |                                                                                |                                                                                                    |  |
| .mp4, .mov, .3gpp,<br>.3gp, MPEG<br>transport stream,<br>.ts,.trp, .tp, .mkv | HEVC/H.265                                                                     | 1080P@60fps - 50Mbps                                                                                                    |  |

| Ondersteunde fotobestandsformaten voor de USB-modus |  |
|-----------------------------------------------------|--|
|                                                     |  |

| Afbeelding | Foto          | Resolutie (breedte x<br>hoogte) | Opmerkingen                                       |
|------------|---------------|---------------------------------|---------------------------------------------------|
|            | Basislijn     | 15360x8640                      |                                                   |
| JPEG       | Progressief   | 1024x768                        |                                                   |
| DNC        | non-interlace | 9600x6400                       | De limiet voor max resolutie hangt af van de DRAM |
| PNG        | interlaced    | 1200x800                        | unicung                                           |
| BMP        |               | 9600x6400                       |                                                   |

#### Ondersteunde geluidsbestandsformaten voor de USB-modus

| Extensie    | Audio codec             | Bitsnelheid      | Sample rate           |  |
|-------------|-------------------------|------------------|-----------------------|--|
|             | MPEG1/2 Layer1          | 32Kbps ~ 448Kbps | 16KHz ~ 48KHz         |  |
| .mp3,       | MPEG1/2 Layer2          | 8Kbps ~ 384Kbps  |                       |  |
|             | MPEG1/2 Layer3          | 8Kbps ~ 320Kbps  | 1                     |  |
|             | MPEG1/2 Layer1          | 32Kbps ~ 448Kbps |                       |  |
|             | MPEG1/2 Layer2          | 8Kbps ~ 384Kbps  | 16KHz ~ 48KHz         |  |
|             | MPEG1/2 Layer3          | 8Kbps ~ 320Kbps  |                       |  |
|             | AC3                     | 32Kbps ~ 640Kbps | 32KHz, 44,1KHz, 48KHz |  |
|             | AAC, HEAAC              |                  | 8KHz ~ 48KHz          |  |
|             | WMA                     | 128bps ~ 320Kbps | 8KHz ~ 48KHz          |  |
| .avi        | WMA 10 Pro M0           | < 192kbps        | 48KHz                 |  |
|             | WMA 10 Pro M1           | < 384kbps        | 48KHz                 |  |
|             | WMA 10 Pro M2           | < 768kbps        | 96KHz                 |  |
|             | LPCM                    | 64Kbps ~ 1.5Mbps | 8KHz ~ 48KHz          |  |
|             | IMA-ADPCM, MS-<br>ADPCM | 384Kbps          | 8KHz ~ 48KHz          |  |
|             | G711 A/mu-law           | 64Kbps ~ 128Kbps | 8KHz                  |  |
|             | MPEG1/2 Layer1          | 32Kbps ~ 448Kbps |                       |  |
|             | MPEG1/2 Layer2          | 8Kbps ~ 384Kbps  | 16KHz ~ 48KHz         |  |
|             | MPEG1/2 Layer3          | 8Kbps ~ 320Kbps  |                       |  |
| .asf        | WMA                     | 128bps ~ 320Kbps | 8KHz ~ 48KHz          |  |
|             | WMA 10 Pro M0           | < 192kbps        | 48KHz                 |  |
|             | WMA 10 Pro M1           | < 384kbps        | 48KHz                 |  |
|             | WMA 10 Pro M2           | < 768kbps        | 96KHz                 |  |
|             | MPEG1/2 Layer1          | 32Kbps ~ 448Kbps |                       |  |
|             | MPEG1/2 Layer2          | 8Kbps ~ 384Kbps  | 16KHz ~ 48KHz         |  |
|             | MPEG1/2 Layer3          | 8Kbps ~ 320Kbps  |                       |  |
|             | AC3                     | 32Kbps ~ 640Kbps | 32KHz, 44,1KHz, 48KHz |  |
|             | AAC, HEAAC              |                  | 8KHz ~ 48KHz          |  |
|             | WMA                     | 128bps ~ 320Kbps | 8KHz ~ 48KHz          |  |
|             | WMA 10 Pro M0           | < 192kbps        | 48KHz                 |  |
| .mkv, .mka  | WMA 10 Pro M1           | < 384kbps        | 48KHz                 |  |
|             | WMA 10 Pro M2           | < 768kbps        | 96KHz                 |  |
|             | VORBIS                  |                  | Tot 48KHz             |  |
|             | LPCM                    | 64Kbps ~ 1.5Mbps | 8KHz ~ 48KHz          |  |
|             | IMA-ADPCM,<br>MS-ADPCM  | 384Kbps          | 8KHz ~ 48KHz          |  |
|             | G711 A/mu-law           | 64Kbps ~ 128Kbps | 8KHz                  |  |
|             | FLAC                    | < 1.6Mbps        | 8KHz ~ 96KHz          |  |
|             | MPEG1/2 Layer1          | 32Kbps ~ 448Kbps |                       |  |
|             | MPEG1/2 Layer2          | 8Kbps ~ 384Kbps  | 16KHz ~ 48KHz         |  |
| ts tro to   | MPEG1/2 Layer3          | 8Kbps ~ 320Kbps  | 1                     |  |
| .dat, .vob, | AC3                     | 32Kbps ~ 640Kbps | 32KHz, 44,1KHz, 48KHz |  |
| .mpg, .mpeg | EAC3                    | 32Kbps ~ 6Mbps   | 32KHz, 44,1KHz, 48KHz |  |
|             | AAC, HEAAC              | 8KHz ~ 48KHz     |                       |  |
|             | LPCM                    | 64Kbps ~ 1.5Mbps | 8KHz ~ 48KHz          |  |

| Extensie        | Audio codec            | Bitsnelheid      | Sample rate                           |  |
|-----------------|------------------------|------------------|---------------------------------------|--|
|                 | MPEG1/2 Layer1         | 32Kbps ~ 448Kbps |                                       |  |
|                 | MPEG1/2 Layer2         | 8Kbps ~ 384Kbps  | 16KHz ~ 48KHz                         |  |
|                 | MPEG1/2 Layer3         | 8Kbps ~ 320Kbps  | ]                                     |  |
| .wav            | LPCM                   | 64Kbps ~ 1.5Mbps | 8KHz ~ 48KHz                          |  |
|                 | IMA-ADPCM,<br>MS-ADPCM | 384Kbps          | 8KHz ~ 48KHz                          |  |
|                 | G711 A/mu-law          | 64Kbps ~ 128Kbps | 8KHz                                  |  |
|                 | MPEG1/2 Layer3         | 8Kbps ~ 320Kbps  | 16KHz ~ 48KHz                         |  |
|                 | AC3                    | 32Kbps ~ 640Kbps | 32KHz, 44,1KHz, 48KHz                 |  |
|                 | EAC3                   | 32Kbps ~ 6Mbps   | 32KHz, 44,1KHz, 48KHz                 |  |
| .3gpp, .3gp,    | AAC, HEAAC             |                  | 8KHz ~ 48KHz                          |  |
| .mp4, .mov,     | VORBIS                 |                  | Tot 48KHz                             |  |
| .m4a            | LPCM                   | 64Kbps ~ 1.5Mbps | 8KHz ~ 48KHz                          |  |
|                 | IMA-ADPCM,<br>MS-ADPCM | 384Kbps          | 8KHz ~ 48KHz                          |  |
|                 | G711 A/mu-law          | 64Kbps ~ 128Kbps | 8KHz                                  |  |
| .flv            | MPEG1/2 Layer3         | 8Kbps ~ 320Kbps  | 16KHz ~ 48KHz                         |  |
|                 | AAC, HEAAC             |                  | 8KHz ~ 48KHz                          |  |
|                 | AC3                    | 32Kbps ~ 640Kbps | 32KHz, 44,1KHz, 48KHz                 |  |
| .ac3            | AAC, HEAAC             |                  | 8KHz ~ 48KHz                          |  |
| .swf            | MPEG1/2 Layer3         | 8Kbps ~ 320Kbps  | 16KHz ~ 48KHz                         |  |
| .ec3            | EAC3                   | 32Kbps ~ 6Mbps   | 32KHz, 44,1KHz, 48KHz                 |  |
|                 | AAC, HEAAC             |                  | 8KHz ~ 48KHz                          |  |
| .rm, .rmvb, .ra | LBR (cook)             | 6Kbps ~ 128Kbps  | 8KHz, 11,025KHz,<br>22,05KHz, 44,1KHz |  |
|                 | WMA                    | 128bps ~ 320Kbps | 8KHz ~ 48KHz                          |  |
|                 | WMA 10 Pro M0          | < 192kbps        | 48KHz                                 |  |
| .wma, .wmv      | WMA 10 Pro M1          | < 384kbps        | 48KHz                                 |  |
|                 | WMA 10 Pro M2          | < 768kbps        | 96KHz                                 |  |
| .webm           | VORBIS                 |                  | Tot 48KHz                             |  |

#### Ondersteunde ondertiteling bestandsformaten voor de USB-modus

| Interne ondertiteling |           |                                                               |  |  |
|-----------------------|-----------|---------------------------------------------------------------|--|--|
| Extensie              | Container | Ondertitelingscode                                            |  |  |
| dat, mpg, mpeg, vob   | MPG, MPEG | Dvd ondertiteling                                             |  |  |
| ts, trp, tp           | TS        | DVB ondertiteling                                             |  |  |
| mp4                   | MP4       | Dvd ondertiteling<br>UTF-8 Plain Text                         |  |  |
| mkv                   | MKV       | ASS<br>SSA<br>UTF-8 Plain Text<br>VobSub<br>Dvd ondertiteling |  |  |

| Externe ondertiteling |                                                                |                           |  |  |
|-----------------------|----------------------------------------------------------------|---------------------------|--|--|
| Extensie              | Ondertiteling parser                                           | Opmerkingen               |  |  |
| .srt                  | Subrip                                                         |                           |  |  |
| .ssa/ .ass            | SubStation Alpha                                               |                           |  |  |
| .smi                  | SAMI                                                           |                           |  |  |
| .sub                  | SubViewer<br>MicroDVD<br>DVDSusbtitleSystem<br>Subldx (VobSub) | Enkel SubViewer 1.0 & 2.0 |  |  |
| .txt                  | TMPlayer                                                       |                           |  |  |

#### Ondersteunde DVI-resoluties

Als u apparaten wilt aansluiten op de connectoren van uw televisie met DVI naar HDMI convertorkabels (niet geleverd) kunt u de onderstaande resolutie-informatie raadplegen.

|           | 56Hz | 60Hz | 66Hz | 70Hz | 72Hz | 75Hz     |
|-----------|------|------|------|------|------|----------|
| 640x400   |      |      |      | M    |      |          |
| 640x480   |      | R    | Q    |      | Q    | ⊡        |
| 800x600   | Ø    | Ø    |      | Q    |      | Ø        |
| 832x624   |      |      |      |      |      | M        |
| 1024x768  |      | Ø    | Ø    | Ø    | Ø    | Ø        |
| 1152x864  |      | Ø    |      | V    |      | Ø        |
| 1152x870  |      |      |      |      |      | M        |
| 1280x768  |      | V    |      |      |      | <b>⊠</b> |
| 1360x768  |      | V    |      |      |      |          |
| 1280x960  |      | Q    |      |      |      | ₹<br>I   |
| 1280x1024 |      | Ø    |      |      |      | ☑        |
| 1400x1050 |      | N    |      |      |      | <b>⊠</b> |
| 1440x900  |      | V    |      |      |      | <b>⊠</b> |
| 1600x1200 |      |      |      |      |      |          |
| 1680x1050 |      | M    |      |      |      |          |
| 1920x1080 |      | V    |      |      |      |          |

### Verbindingen

#### Bedrade connectiviteit

#### Aansluiten op een bedraad netwerk

- U moet een modem/router aangesloten hebben op een actieve breedbandverbinding.
- Sluit uw pc aan op uw modem/router. Dit kan een bedrade of draadloze verbinding zijn.
- Sluit uw tv aan op uw modem/router via een ethernetkabel. Er is een LAN-poort achteraan op uw tv.

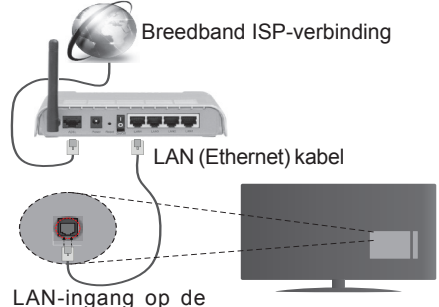

achterzijde van de tv

#### Om de bedrade instellingen te configureren, verwijzen wij u naar de sectie Netwerk/Internetinstellingen in het menu Systeem>Instellingen.

 Het is mogelijk dat u uw TV kunt aansluiten op uw LANnetwerk afhankelijk van uw netwerkconfiguratie. In een dergelijk geval gebruikt u een ethernetkabel om uw TV rechtstreeks aan te sluiten op de netwerk muurstekker.

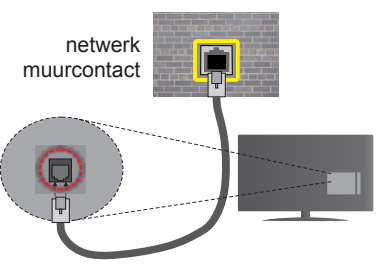

LAN-ingang op de achterzijde van de tv

### De instellingen van een bedraad apparaat configureren

#### Netwerk type

Het **netwerktype** kan worden geselecteerd als **bedraad apparaat**, **draadloos apparaat** of **Uitgeschakeld** in overeenstemming met de actieve verbinding op het televisietoestel. Selecteer dit als **Bedraad apparaat** als u een verbinding maakt via een ethernet.

#### Internet snelheidstest

Markeer Internet Speed Test en druk op OK. De televisie

controleert de bandbreedte van uw internetverbinding en geeft het resultaat weer.

#### Geavanceerde instellingen

Markeer Geavanceerde instellingen en druk daarna op OK. In het volgende scherm kunt u de IP- en DNS-instellingen van de televisie wijzigen. Markeer de gewenste optie en druk op de Links of Rechts knop om de instelling te wijzigen van Automatisch op Manueel. Nu kunt u de Manual IP en/of Manual DNS waarden invoeren. Selecteer het betrokken item in de vervolgkeuzelijst en voer de nieuwe waarden in met de numerieke toetsen van de afstandsbediening. Druk op OK om de instellingen op te slaan.

#### Draadloze connectiviteit

#### Aansluiten op een draadloos netwerk

De TV kan geen verbinding maken met de netwerken met een verborgen SSID. Om de SSID van uw modem zichtbaar te maken, moet u de SSID-instellingen wijzigen via de software van de modem.

#### Om een aansluiting tot stand te brengen met een bedraad LAN-netwerk moet u de volgende stappen uitvoeren:

• Om de draadloze instellingen te configureren, verwijzen wij u naar de sectie **Netwerk/Internetinstellingen** in het **menu Systeem>Instellingen**.

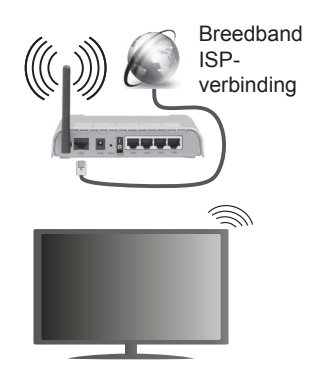

Een Draadloze-N router (IEEE 802.11a/b/g/n) met gelijktijdig 2.4 en 5 GHz banden ontworpen om de bandbreedte te verhogen. Deze werden geoptimaliseerd voor een vlottere en snellere HD video streaming, bestandoverdrachten en draadloze spelletjes.

- De frequentie en het kanaal verschillen naargelang de regio.
- De overdrachtssnelheid verschilt naargelang de afstand en het aantal obstructies tussen de overdrachtsproducten, de configuratie van deze producten, de radiogolf condities, het verkeer op de lijn en de producten die u gebruikt. De overdracht kan ook worden afgesloten of de verbinding kan worden verbroken afhankelijk va de radiogolf condities DECT-telefoons, of ieder ander WiFi 11b apparaat. De standaardwaar-

den van de overdrachtssnelheid zijn de theoretische maximumwaarden voor de draadloze standaarden. Dit zijn niet de reële snelheden van gegevensoverdracht.

- De locatie waar de overdracht het meest efficiënt is, verschilt naargelang de gebruiksomgeving.
- De draadloze functie van de televisie ondersteunt 802.11 a,b,g & n type modems. Het wordt sterk aanbevolen het IEEE 802.11n communicatieprotocol te gebruiken om mogelijke problemen te vermijden wanneer u video's bekijkt.
- U moet de SSID van uw modem wijzigen als er andere modems in de buurt zijn met dezelfde SSID. Zo niet kunt u verbindingsproblemen ervaren. Gebruik de bedrade verbinding als u problemen ondervindt met de draadloze verbinding.

### De instellingen van een draadloos apparaat configureren

Open het menu **Netwerk/Internetinstellingen** en selecteer **Netwerktype** als **Draadloos apparaat** om de verbinding te starten.

De televisie zal de draadloze netwerken automatisch scannen. Een lijst van beschikbare netwerken verschijnt. Selecteer uw gewenste netwerk uit deze lijst.

**Opmerking:** Als de modem de N-modus ondersteunt, moet u de N-modusinstellingen instellen.

Als het geselecteerde netwerk wordt beschermd met een wachtwoord moet u het correcte wachtwoord invoeren via het toetsenbord. U kunt dit toetsenbord gebruiken de navigatietoetsen (links/rechts/omhoog/omlaag) en de **OK** toets op de afstandsbediening.

Wacht tot het IP-adres verschijnt op het scherm.

Dit betekent dat de aansluiting nu tot stand is gebracht. Om de verbinding met een draadloos netwerk te verbreken, markeert u **Netwerktype** en druk op de Links en Rechts knoppen om in te stellen als **Uitgeschakeld**.

Markeer Internet Speed Test en druk op OK om uw internetsnelheid te controleren. Markeer Geavanceerde instellingen en druk op OK om het geavanceerde instellingenmenu te openen. Gebruik de navigatie- en numerieke toetsen om in te stellen. Druk op OK om de instellingen op te slaan.

#### **Overige informatie**

De status van de verbinding wordt weergegeven als **verbonden** of **Niet verbonden** en het huidige IP-adres, als een verbinding tot stand is gebracht.

#### Uw mobiele apparaat verbinden via WiFi

- Als uw mobiel apparaat een WiFi-functie heeft, kunt u het aansluiten op uw tv via een router om toegang te krijgen tot de inhoud op uw apparaat. Hiervoor moet uw mobiele apparaat uitgerust zijn met de geschikte delen software.
- Sluit uw router aan volgens de hierboven vermelde stappen in de **Draadloze verbinding** sectie.

- Daarna verbindt u uw mobiele apparaat met de router en u activeert de delen software op uw mobiele apparaat. Daarna selecteert u de bestanden die u wilt delen met uw TV.
- Als de verbinding correct tot stand is gebracht, hebt u nu toegang tot de gedeelde bestanden van uw mobiele telefoon via de **mediabrowser** van uw tv.
- Ga naar het mediabrowser menu en het afspeelapparaat selectie OSD verschijnt. Selecteer uw mobiele apparaat en druk op de OK knop om door te gaan.
- Indien beschikbaar kunt u een virtuele remote controller toepassing downloaden van de server van uw mobiele apparaat toepassing provider.

**Opmerking:** Het is mogelijk dat deze functie niet wordt ondersteund op alle mobiele apparaten.

#### Wireless Display

Wireless Display is een standaard voor het streamen van video en geluidsinhoud via Wi-Fi Alliance. Deze functies biedt de mogelijkheid uw televisie als draadloos beeldscherm te gebruiken.

#### Het gebruik met mobiele apparaten

Er bestaan verschillende standaarden die de mogelijkheid bieden schermen te delen, inclusief grafische, video en geluidsinhoud tussen uw mobiel apparaat en uw televisie.

Voer de draadloze USB-dongle eerst in uw televisie als de televisie niet voorzien is van een interne WiFi-functie.

Druk daarna op de knop **Source** op de afstandsbediening en schakel over naar de **Wireless Display** bron.

Er verschijnt een scherm met vermelding dat de televisie klaar is voor de verbinding.

Open de delen-toepassing op uw mobiel apparaat. Deze toepassingen hebben een verschillende naam voor elk merk. Raadpleeg de handleiding van uw mobiel apparaat voor gedetailleerde informatie.

Scannen voor apparaten. Nadat u uw televisie geselecteerd hebt en de verbinding gemaakt hebt, verschijnt het scherm van uw apparaat op uw televisie.

**Opmerking:** Deze functie kan enkel worden gebruikt als het mobiele apparaat deze functie ondersteunt. De scan- en aansluitingsprocedures verschillen naargelang het programma dat u gebruikt. Software versie V4.2.2 of hoger moet geïnstalleerd zijn op Android gebaseerde mobiele apparaten.

#### Verbindingen Probleemoplossing

#### Draadloos netwerk niet beschikbaar

- Zorg ervoor dat de firewalls van uw netwerk de tv draadloze verbinding toelaat.
- Als u opnieuw draadloze netwerken wilt zoeken, kunt u het menuscherm **Netwerk/Internetinstellingen** gebruiken.

Als het draadloos netwerk niet correct werkt, kunt u het bedrade netwerk bij u thuis gebruiken. Raadpleeg de

Bedrade verbinding sectie voor meer informatie over deze procedure.

Als de tv niet werkt met de bedrade verbinding moet u de modem (router) controleren. Als de router geen probleem heeft, moet u de Internetverbinding van uw modem controleren.

#### De verbinding is langzaam

Raadpleeg de instructies in het handboek van uw draadloze modem voor informatie over de interne onderhoudszone, verbindingssnelheid, signaalkwaliteit en overige instellingen. U moet een hoge snelheid verbinding te hebben voor uw modem.

### Storingen tijdens de weergave of langzame reacties

In dit geval kunt u het volgende proberen:

Houd minimum drie meter afstand van magnetrons, mobiele telefoons, bluetooth apparaten of andere Wi-Fi compatibele apparaten. Probeer het actieve kanaal te wijzigen op de WLAN-router.

### Internetverbinding niet beschikbaar / Audio Video delen werkt niet

Als het MAC-adres (een uniek identificatienummer) van uw PC of modem permanent werd geregistreerd, is het mogelijk dat uw TV niet kan worden aangesloten op het Internet. In een dergelijke situatie wordt het MAC-adres gecertificeerd iedere maal u een verbinding maakt met het internet. Dit is een voorzorgsmaatregelen tegen ongeoorloofde toegang. Aangezien uw TV zijn eigen MAC-adres heeft, kan uw internet service provider het MAC-adres van uw TV niet valideren. Om die reden kan uw TV geen verbinding maken met het internet. Neem contact op met uw internet provider en vraag informatie hoe u een ander toestel, zoals uw TV, kunt verbinden met het internet.

Het is ook mogelijk dat de verbinding niet beschikbaar is omwille van een firewall probleem. Als u denkt dat dit de oorzaak is van uw probleem kunt u contact opnemen met uw internet service provider. Een firewall kan de reden zijn van een connectiviteit en ontdekking probleem tijdens het gebruik van de TV in de Audio Video delen modus of tijdens het bladeren via Audio Video delen.

#### **Ongeldig domein**

Zorg ervoor dat u reeds aangemeld bent op uw PC met een bevoegde gebruikersnaam/wachtwoord en zorg er ook voor dat uw domein actief is voor u bestanden deelt in uw mediaserver programma op uw PC. Als het domein ongeldig is, kan dit problemen veroorzaken tijdens het bladeren in bestanden in de Audio Video delen modus.

#### Het gebruik van de Audio Video Delen Netwerkservice

De Audio Video delen functie gebruikt een standaard die de weergave van digitale elektronica vereenvoudigt en ze gebruiksvriendelijker maakt op een thuisnetwerk.

Deze standaard biedt u de mogelijkheid foto's, muziek en video's weer te geven en af te spelen die werden opgeslagen op de mediaserver verbonden met uw thuisnetwerk.

#### 1. Server software installatie

De Audio Video Sharing functie kan niet worden gebruikt als het server programma niet geïnstalleerd is op uw pc of als de vereiste mediaserver niet geïnstalleerd is op het gepaard apparaat. Bereid uw pc voor met een correct server programma.

### 2. Aansluiten op een bedraad of draadloos netwerk

Raadpleeg de **Bedrade/draadloze connectiviteit** hoofdstukken voor gedetailleerde configuratieinformatie.

### 3. Gedeelde bestanden afspelen via mediabrowser

Selecteer Media Browser met de navigatieknoppen in het hoofdmenu en druk op OK. De Mediabrowser verschijnt.

#### Audio Video Delen

Audio Video delen ondersteuning is enkel beschikbaar met de **Media Browser Mapmodus**. Om de mapmodus in te schakelen, gaat u naar de **Instellingen** tab in het hoofd mediabrowser scherm en u drukt op **OK**. Markeer de **Weergavestijl** en wijzig die in **Map** met de **linkse** of **rechtse** toets. Selecteer het gewenste mediatype en druk op **OK**.

Indien de gedeelde configuraties correct werden ingesteld, **verschijnt** het volgende OSD bericht op het scherm nadat u het gewenste mediatype hebt geselecteerd. Als er beschikbare netwerken worden gevonden, worden ze in dit scherm vermeld. Selecteer de mediaserver of het netwerk dat u wilt aansluiten met de Omhoog of Omlaag toetsen en druk op **OK**. Als u de lijst met apparaten wilt vernieuwen, drukt u op de **Groene** toets. U kunt **Menu** indrukken om af te sluiten.

Als u het mediatype selecteert als **Video** en een toestel kiest in het selectiemenu. Selecteer daarna de map met videobestanden op het volgende scherm en een lijst met alle beschikbare videobestanden wordt weergegeven.

Om andere mediatypes in dit scherm weer te geven, moet u teruggaan naar het hoofd **Media Browser** scherm en selecteer het gewenste mediatype en voer daarna de netwerkselectie opnieuw uit. Of druk op de **Blauwe** knop om snel te schakelen naar het volgende mediatype zonder van netwerk te moeten veranderen. Raadpleeg de **Mediabrowser menu** sectie voor bijkomende informatie over de weergave van bestanden.

Ondertitelingbestanden werken niet als u video bekijkt van het netwerk via de Audio Video delen functie.

U kunt slechts een televisie aansluiten op hetzelfde netwerk. Als er een probleem optreedt met het netwerk moet u uw televisie uitschakelen en opnieuw inschakelen. Trickmodus en verspringen worden niet ondersteund door de Audio Video delen functie.

PC/HDD/Media Player of alle andere apparaten die compatibel zijn, moeten worden gebruikt met bedrade verbinding voor een hogere afspeelkwaliteit.

Gebruik de LAN-aansluiting om sneller bestanden te kunnen delen met andere apparaten zoals computers.

**Opmerking:** Het is mogelijk dat er Pc's bestaan die de Audio Video delen functie niet kunnen gebruiken omwille van de beheerder en veiligheidsinstellingen (zoals bedrijf pc's).

#### Internetportaal

**TIP:** Een breedband internetverbinding is vereist voor een weergave van hoge kwaliteit. U moet de Landoptie correct instellen tijdens de **Eerste Installatie** voor een correcte werking van het internetportaal.

De portaalfunctie voegt een functie toe aan uw TV waarmee u een server kunt verbinden met het internet en de inhoud weergeven van deze server via uw internetverbinding. De portaalfunctie biedt u de mogelijkheid de muziek-, video-, clip- of internetinhoud weergeven met gedefinieerde sneltoetsen. Of u deze inhoud kunt bekijken zonder storingen hangt af van de verbindingssnelheid geleverd door uw internet service provider.

Druk op de knop **Internet** op de afstandsbediening om de internetportaal pagina te openen. De pictogrammen van de beschikbare toepassingen en diensten verschijnen op het portaalscherm. Gebruik de navigatieknoppen op uw afstandsbediening om de gewenste optie te selecteren. U kunt de gewenste inhoud weergeven door op **OK** te drukken na de selectie. Druk op de **Terug/Terugkeren** knop om terug te keren naar het vorige scherm.

U krijgt bovendien toegang tot bepaalde functies met de sneltoetsfunctie gedefinieerd voor de gekleurde of numerieke knoppen van uw afstandsbediening.

**Druk op** AFSLUITEN om de internet portaalmodus af te sluiten.

#### PIP-venster (afhankelijk van de portaalservice)

De huidige bron-inhoud wordt weergegeven in het PIPvenster als u overschakelt op de portaalmodus terwijl u een andere actieve bron bekijkt.

Als u overschakelt op de portaalmodus terwijl u tv-zenders bekijkt, wordt het huidige programma weergegeven in het PIP-venster.

#### Opmerkingen:

Mogelijke applicatie-afhankelijke problemen kunnen worden veroorzaakt door de leverancier van de inhoud.

Portaaldienst inhoud en de interface kunnen op ieder moment worden gewijzigd zonder voorafgaande kennisgeving.

Derde partij internetdiensten kunnen veranderen, worden onderbroken of beperkt op ieder moment.

#### Internetbrowser

Als u de internet browser wilt gebruiken, gaat u eerst naar de portaalpagina. Start daarna de **Internet** toepassing op de portaalpagina.

(\*)Het uiterlijk van het internet browser-logo kan veranderen

In het initiële scherm van de browser worden de miniaturen van de vooraf gedefinieerde (indien aanwezig) links naar websites weergegeven als Speed Dial opties samen met de opties **Speed dial bewerken** en **Toevoegen aan speed dial**.

Gebruik de pijltoetsen op de afstandsbediening of een verbonden muis om te navigeren in de webbrowser. Om de browser opties balk weer te geven, verplaatst u de cursor naar boven of drukt u op de knop **Terug**. **Geschiedenis**, **Tabs** en **Bladwijzers** opties en de browser balk die de vorige/volgende knoppen, de vernieuwen knop, de adres/zoeken balk, de **Speed dial** en de **Opera** knoppen zijn beschikbaar.

Om een gewenste website toe te voegen aan de **Speed Dial** lijst voor een snelle toegang, verplaatst u de cursor naar boven of drukt u op de knop **Terug**. De browserbalk verschijnt. Markeer de **Speed Dial** - **...** knop en druk op **OK**. Selecteer daarna de optie **Toevoegen aan Speed Dial** en druk op **OK**. Vul de velden **Naam en Adres** in, markeer **OK** en druk op **OK** om toe te voegen. Terwijl u zich op de site bevindt, wilt u toevoegen aan de **Speed Dial** lijst, markeer de **Opera- O** knop en druk op **OK**. Markeer daarna de optie **Toevoegen aan Speed Dial** in het submenu en druk opnieuw op **OK**. **Naam en Adres** worden automatisch ingevuld op de site die u bezoekt. Markeer **OK** en druk op **OK** om toe te voegen.

U kunt de **Opera** menuopties ook gebruiken om de browser te beheren. Markeer de **Opera- O** knop en druk op **OK** om de beschikbare pagina-specifieke en de algemene opties weer te geven.

Er zijn uiteenlopende methoden om websites te zoeken of te bezoeken met de webbrowser.

Voer het adres van een website(URL) in de zoek/ adresbalk en markeer de knop **Indienen** op het virtuele toetsenbord en druk op **OK** om de site te bezoeken.

Voer het (de) trefwoord(en) in de zoek/adresbalk en markeer de knop **Indienen** op het virtuele toetsenbord en druk op **OK** om een zoekopdracht te starten voor de gerelateerde websites.

Markeer een **Speed Dial** miniatuur en druk op OK om de gerelateerde website te bezoeken.

Uw tv is compatibel met een usb-muis. Voer uw muis of draadloze muisadapter in de usb-ingang van uw tv voor een eenvoudigere en snellere navigatie. Sommige internetpagina's bevatten flash-inhoud. Deze worden niet ondersteund door de browser.

Uw tv ondersteunt geen downloadprocessen van het internet via de browser.

Het is mogelijk dat niet alle sites op het internet ondersteund worden. Afhankelijk van de site kunnen content-problemen optreden. In sommige situaties is het mogelijk dat de videoinhoud niet kan worden weergegeven.

#### Smart Center

Smart Center is mobiele toepassingen in het iOS en Android platform. Met uw tablet of telefoon kunt u uw favoriete live shows en programma's eenvoudig stromen van uw smart TV. U kunt ook uw portaaltoepassingen starten, uw tablet als afstandsbediening gebruiken voor uw tv en mediabestanden delen.

**Opmerking:** Het gebruik van alle functies hangt af van de functies van uw tv.

#### Aan de Slag

Om de Smart Center functies te gebruiken, moeten de aansluitingen correct zijn uitgevoerd. Om een draadloze verbinding te maken met uw netwerk moet u de wifi-dongle in een van de USB-poorten voeren als uw tv geen interne wififunctie heeft. Om de internetgebaseerde functies te gebruiken, moet uw modem/router verbonden zijn met het internet.

BELANGRIJK: Zorg ervoor dat de tv en het mobiel apparaat verbonden zijn met hetzelfde netwerk.

Voor de Media delen functie moet de Audio Video delen optie ingeschakeld zijn (indien beschikbaar). Druk op de knop Menu op de afstandsbediening, selecteer Systeem>Instellingen>Meer en druk op OK. Markeer Audio Video delen en wijzig in Ingeschakeld. Uw tv kan nu worden aangesloten op uw mobiel apparaat.

Installeer de Smart Center **toepassing op uw** mobiel apparaat. Start de smart center toepassing. Als de verbinding correct geconfigureerd is, verschijnt de naam van uw tv op uw mobiel apparaat. Als de naam van uw tv niet verschijnt in de lijst moet u even wachten en de **Vernieuwen** widget aantikken. Selecteer uw tv in de lijst.

#### Mobiel apparaat scherm

Het hoofdscherm bevat tabs voor toegang tot uiteenlopende functies.

De toepassing haalt eerst de recente zenderlijst op van de tv wanneer deze wordt ingeschakeld.

**MIJN ZENDERS:** De programma's van de eerste vier zenders die werden opgehaald van de zenderlijst verschijnen op de tv. U kunt de naam van de zenders wijzigen. Druk op het miniatuur van de zender en houd ingedrukt. Een lijst van zenders verschijnt en u kunt uw gewenste zender selecteren die u wilt vervangen.

TV: U kunt de inhoud weergeven via de tv tab. In deze modus kunt u navigeren in de zenderlijst opgehaald van uw tv en op de miniaturen klikken om de detailpagina's weer te geven.

**OPNAMES:** U kunt uw actieve opnames en herinneringen (indien beschikbaar) weergeven via deze tab. Om een item te

verwijderen, drukt u eenvoudig op het verwijderen pictogram in iedere rij.

**EPZ:** U kunt de uitzendingsschema's weergeven van de geselecteerde zenderlijst in deze tab. U kunt ook navigeren in de zenders door te drukken op de geselecteerde zender in het EPZ-rooster. Merk op dat de EPZ-informatie bijwerken / vernieuwen even kan duren afhankelijk van de kwaliteit van uw netwerk en internet service.

**Opmerking:** Er is een internetverbinding vereist voor de INTERNET gebaseerde EPG informatie.

**PORTAAL:** Deze tab geeft de portaaltoepassingen weer in een gescrolde weergave. Tenzij **FollowMeTV** (indien beschikbaar) actief is, wordt de geselecteerde toepassingen weergeven op uw tv scherm.

**Opmerking:** Er is een internetverbinding vereist. Deze tab wordt ingeschakeld indien een portaalpagina wordt gebruikt.

**INSTELLINGEN:** Configureer de gewenste toepassing. U kunt de volgende elementen wijzigen;

Auto-vergrendeling (Enkel in IOS): Het scherm van het apparaat schakelt automatisch uit na een bepaalde tijdsduur. De standaardinstelling is uitgeschakeld. Dit betekent dat het scherm steeds ingeschakeld blijft.

FollowMeTV automatisch inschakelen: De FollowMeTV functie (indien beschikbaar) start automatisch wanneer deze instelling ingeschakeld wordt. De standaardwaarde is uitgeschakeld.

Automatische verbinding met de TV: Indien ingeschakeld wordt uw mobiel apparaat automatisch verbonden met de laatst verbonden tv en slaat het tv zoekscherm over.

TV wijzigen (Enkel in IOS): Geeft de momenteel verbonden tv weer. U kunt drukken op deze instelling om naar het "Tv zoeken" scherm te gaan en over te schakelen naar een andere tv.

**De aangepaste zenderlijst bewerken:** U kunt uw aangepaste zenderlijst bewerken via deze instelling.

Zenderlijst bron zoeken: U kunt de zenderlijst bron kiezen die u wilt gebruiken in de toepassing. De opties zijn "Tvlijst" en "Aangepaste lijst". U kunt ook de optie "Mijn keuze herinneren" inschakelen om de geselecteerde zenderlijst bron in te stellen als een permanente keuze. In dit geval, als de geselecteerde bron beschikbaar is, wordt ze in de toepassing gebruikt.

Versienr.: Geeft de huidige versie weer van de toepassing.

#### Detailpagina

Om de detailpagina te openen tikt u op een programma. In het detailpagina scherm kunt u gedetailleerde informatie ophalen van de programma's die u selecteert. Er zijn "Details", "Cast&Crew" en "Video's" tabs om deze pagina te zoeken.

**DETAILS:** Deze tab biedt een samenvatting en informatie over het geselecteerde programma. Er zijn ook links naar Facebook en Twitter pagina's van het geselecteerde programma.

**CAST&CREW:** Geeft alle personen weer die hebben deelgenomen in het huidige programma.

**VIDEO'S:** Biedt video's op Youtube met betrekking tot het geselecteerde programma.

*Opmerking:* Voor sommige functies kan een internetverbinding vereist zijn.

#### FollowMe TV Functie (indien beschikbaar)

## Tlk op het FOLLOW ME TV widget links onderin het scherm van uw mobiel apparaat om de lay-out te wijzigen van de FollowMe functie.

Tik op het afspelen pictogram om de inhoud te beginnen stromen van de tv naar uw mobiel apparaat. Beschikbaar als uw apparaat binnen het operationele bereik valt van uw router.

#### Opmerkingen:

Let er op dat enkel digitale (DVB-T/C/S) en SD zenders worden ondersteund.

Meertalige audio-ondersteuning en ondertiteling aan/uit-functie werkt niet.

De stroomprestaties kunnen variëren naargelang de kwaliteit van uw verbinding.

#### Media delen pagina

Voor toegang tot de **Media delen widget tikt u op de** Pijl omhoog links onderin het scherm.

Als de Media delen widget wordt ingedrukt, verschijnt een scherm waar u het media bestandstype kunt selecteren om te delen met uw tv.

**Opmerking:** Niet alle formaten van afbeeldingsbestanden worden ondersteund. Deze functie werkt niet als Audio Video delen niet ondersteund wordt.

#### **Portal Launcher**

Voor toegang tot de **Portal Launcher ()** widget tikt u op de Pijl omhoog links onderin het scherm.

U krijgt toegang tot de portaalpagina door te tikken op de **Portal** Launcher widget.

**Opmerking:** Er is een internetverbinding vereist. Deze functie werkt niet indien een portaalpagina wordt gebruikt.

#### Smart Remote functie

U kunt u mobiel apparaat gebruiken als afstandsbediening voor uw tv zodra het verbonden is met de tv. Om alle functies van de smart remote tikt u op de **Pijl omhoog** links onderin scherm.

#### Stem herkenning

U kunt tikken op de **Microfoon** () widget en uw toepassing beheren en spraakcommando's geven als "Portal!"(Portaal!), "Volume Up/Down!"(Volume omhoog/omlaag!), "Programme Up/Down!"(Programma omhoog/omlaag!).

Opmerking: Deze functie is enkel beschikbaar voor android apparaten.

#### Toetsenbordpagina

De toetsenbordpagina kan op twee manieren worden geopend; door te drukken op de Toetsenbord() widget in het toepassing scherm of automatisch door een commando te ontvangen van de tv.

#### Vereisten

- 1. Smart TV
- 2. Netwerkverbinding
- 3. Mobiel apparaat gebaseerd op het Android of iOS platform (Android OS 4.0 of hoger; IOS 6 of hoger)
- 4. Smart Center app.(beschikbaar in online winkels van toepassingen op basis van de Android en iOS platforms)

- 5. Router modem
- 6. USB opslagapparaat in FAT32-formaat (vereist voor de PVR-functie, indien van toepassing)

#### Opmerkingen:

Voor Android apparaten worden de Normal(mdpi), Large(hdpi) en Extra Large(xhdpi) schermafmetingen ondersteund. Apparaten met 3" of kleinere schermafmetingen worden niet ondersteund.

Voor iOS apparaten worden alle schermafmetingen ondersteund.

De gebruikersinterface van de Smart Center toepassing is onderhevig aan wijzigingen in overeenstemming met de versie die geïnstalleerd is op uw apparaat.

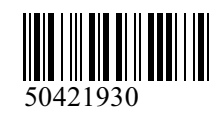

www.elmarc.eu